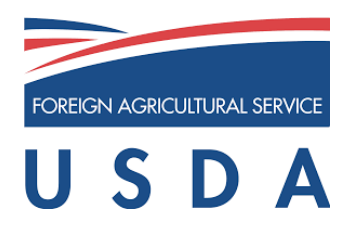

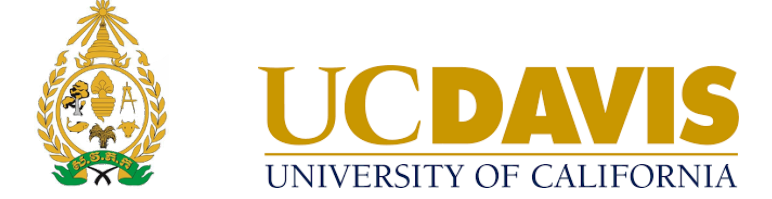

# **KH Taurus PC**

| 🏐 Beef_KH_Khm { <b>កំណែថ្លិ៍</b> 2023.03.25} |                  |                                                            | × |
|----------------------------------------------|------------------|------------------------------------------------------------|---|
| កម្មវិធីផ្លូរ<br>ស់មនេះនេងសំខាង              | និង វិភាគតម្លៃចំ | ពីសម្រាប់គោសាច់ជាភាសាខ្មែរសម្រាប់ប្រទេសកម្ពុជា             |   |
| and Diamond                                  | ជ្រើសយកម្មវិធី   | មួយខាងក្រោម៖                                               |   |
|                                              | LC_G             | រូមខ្ពុឌរ៉ូចំណីដែលអស់ថ្លៃគិច; គោកំពុងលូតលាស់ ឬ គោជិតពេលលក់ |   |
| 9                                            | LC_B             | រូមន្តុផ្សំចំណីដែលអស់ថ្លៃគិច; គោសម្រាប់បង្កាត់ពូដ          |   |
|                                              | EVAL_G           | ការវាយកម្លៃរួមខ្ពុជ្យ់ចំណី; គោកំពុងលូកលាស់ ឬ គោជិតពេលលក់   |   |
|                                              | EVAL_B           | ការវាយកម្លៃរួមនុន្សចំណី; គោសម្រាប់បង្កាត់ពូដ               |   |
|                                              | LIB              | អ្នករៀបចំបណ្ណាល័យចំណីសត្វ                                  |   |
| GLOBAL FARP                                  | TAG              | ប្រភេទចំណី                                                 |   |
|                                              |                  |                                                            |   |
| ม่ตั                                         |                  | ថាកចេញពីកម្មវិធ័                                           |   |

# កម្មវិធីផ្សំ និង វិភាគតម្លៃចំណីសម្រាប់គោសាច់ជាភាសាខ្មែរ

© 2023 ប្រឹក្សាភិបាលនៃសាកលវិទ្យាល័យ California ទំនាក់ទំនង Global Engagement Software Team CA&ES Dean's Office College of Agricultural and Environmental Sciences University of California, Davis 1103 Environmental Horticulture Building One Shields Avenue | Davis, CA 95616 USA Phone: +1 (530) 754-0275 Fax: +1 (530) 754-7160 Email: global.farp.software@gmail.com Web address: https://GEOsoftware.faculty.ucdavis.edu

#### ការណែនាំសម្រាប់ស្រង់សំអាង

ឯកសារណែនាំជាភាសាខ្មែរក្នុងការប្រើប្រាស់កម្មវិធីផ្សំចំណីសម្រាប់គោសាច់ ២០២៣។ Global Engagement Office, CA&ES Dean's Office, College of Agricultural and Environmental Sciences, University of California, Davis.

https://geosoftware.faculty.ucdavis.edu/countries/cambodia/beef/

#### ក្រុមអ្នកនិពន្ធ

បណ្ឌិត Ermias Kebreab ព្រ័ទ្ធបុរសរង មហាវិទ្យាល័យកសិកម្ម និងវិទ្យាសាស្ត្របរិស្ថាន។ ជានាយកមង្ឃមណ្ឌលអាហារពិភពលោក និងជាសាស្ត្រាចារ្យនិងជាប្រធាន Sesnon Endowed នៅសាកលវិទ្យាល័យ California, Davis, CA សហរដ្ឋអាមេរិក (<u>ekebreab@ucdavis.edu</u>) បណ្ឌិត Abbas Ahmadi អ្នកបង្កើត Software របស់ការិយាល័យទំនាក់ទំនងសកល នៅសាកលវិទ្យាល័យ California, Davis CA សហរដ្ឋអាមេរិក (<u>abahmadi@ucdavis.edu</u>) បណ្ឌិត កែវ សាធ អ្នកបកប្រែភាសាខ្មែរ ជាព្រឹទ្ធបុរសរងនៃសាកលវិទ្យាល័យភូមិន្ទកសិកម្ម ភ្នំពេញ ប្រទេសកម្ពុជា <u>keosth@gmail.com</u> អនុបណ្ឌិត សន ស៊ុយហ៊ាង អ្នកបកប្រែភាសាខ្មែរ ជាព្រឹទ្ធបុរសរងនៃសាកលវិទ្យាល័យភូមិន្ទកសិកម្ម ភ្នំពេញ ភ្នំពេញ ប្រទេសកម្ពុជា <u>sornsuheang@gmail.com</u>

#### ប្រយោគក្នុងការរក្សាសិទ្ធិ

© 2023 ប្រ៊ីក្សាភិបាលីនេស៊ីកលវិទ្យាល័យ California ប្រឹក្សាភិបាលនៃសាកលវិទ្យាល័យ California មិនមានការធានាលើមាតិកានានានៅក្នុងកម្មវិធីនេះ និងសូមបដិសេធរាល់ការធានាណាមួយសម្រាប់ការលក់កម្មវិធី ឬការប្រើប្រាស់ផ្សេងៗ។ លើសពីនេះ ប្រឹក្សាភិបាលនៃសាកលវិទ្យាល័យ California រក្សាសិទ្ធិក្នុងការកែប្រែកម្មវិធី និង/ឬ រក្សាទុកឯកសារនេះ និងរក្សាសិទ្ធិក្នុងការផ្តាស់ប្តូរពីពេលមួយទៅមួយនៅក្នុងមាតិកានេះដោយមិនចាំបាច់ជូនដំណឹងដល់បុគ្គ លណាមួយអំពីការកែប្រែ ឬផ្លាស់ប្តូរូនេះឡើយ។

# ដំណើរការប្រតិបត្តិ

**ម៉ីនុយបើកចូល** ដំណើរការនូវកម្មវិធី GlobalFARP ។ ម៉ីនុយបើកបង្ហាញលេចចេញដូចបង្ហាញខាងក្រោម៖

| 🏐 កម្មវិធីផ្លំចំណីសទួសកល (GFARP) [2023.03.25] |                                   |                   | × |
|-----------------------------------------------|-----------------------------------|-------------------|---|
| ្ BF ថ្វីឌ័ណាហ្គាសូ                           | ) Eng కాటాజస్యులు                 | () tenanú         |   |
| <ul> <li>ЕТ си дуй</li> </ul>                 | <ul> <li>Khm ກາຍກະຊື່ງ</li> </ul> | ( sea Sec.an)     |   |
| () KH eggsh                                   |                                   |                   |   |
| О LA зри                                      | GLOBAL FARP                       | 1. H              |   |
| ⊖ NG                                          |                                   |                   |   |
| () US សហរដ្ឋមាមេរិក                           |                                   | O BR              |   |
|                                               |                                   | របស់លោល របស់ប្រាម |   |

នៅក្នុងផ្ទាំងប្រទេសស្ថិតនៅខាងឆ្វេង សូមជ្រើសរើសប្រទេសកម្ពុជា។ នៅផ្នែកខាងស្តាំនៃផ្ទាំងសត្វកសិដ្ឋាន សូមជ្រើសរើស ប្រភេទគោសាច់។ នៅផ្នែកកណ្តាលផ្ទាំងភាសា សូមជ្រើសរើសភាសាខ្មែរ។ ចុចប៊ូតុងយល់ព្រម។ ម៉ឺនុយសំខាន់នៃកម្មវិធីគោ សាំចលៃចចេញ

ដូចបានបង្ហាញខាងក្រោម៖

មុននឹងស្វែងយល់ពីម៉ូឌុលផ្សេងៗរបស់កម្មវិធី សូមចុចប៊ូតុងអំពី ដើម្បីមើលព័ត៌មានអំពីកម្មវិធី និងអ្នកនិពន្ធផ្សេងៗ ដូចដែល បានបង្ហាញខាងក្រោម៖

- ចុចប៊ូតុងចាកចេញ Exit ដើម្បីចាកចេញពីកម្មវិធី
- ចុចប៊ូតុង TAG ដើម្បីបញ្ឈលម៉ូឌុលប្រភេទចំណី ຣີ່ສຕໍ່ລຸ່ເບຍາທຸສເບຼັອາຍັກບໍ່ຮູ້ສາງອໍລິມ
- ចុចប៊ូតុង EVAL B ដើម្បីបញ្ចូលការកែប្រែបណ្ណាល័យចំណី និងគ្រប់គ្រងបណ្ណាល័យចំណី
- ឬគោយកសាច់បំប៉ន មុនពិឃាតា
- ចុចប៊ូតុង EVAL\_G ដើម្បីវាយតម្លៃរូបមន្តចំណីដែលមានស្រាប់សម្រាប់គោកំពុងលូតលាស់
- ចុចប៊ូតុង LC B ដើម្បីបង្កើតរូបមន្តចំណីតម្លៃទាបបំផុតសម្រាប់គោសាច់សម្រាប់បង្កាត់
- ចុចប៊ូតុង LC\_G ដើម្បីបង្កើតរូបមន្តចំណីតម្លៃទាបបំផុតសម្រាប់គោកំពុងលូតលាស់ ឬគោយកសាច់បំប៉ន មនពិឃាំតា

ម៉ឺនុយមេអាចប្រើប្រាស់បានប៊ូតុងចំនួន ដើម្បីវាយតម្លៃ ٥¢ និងបង្កើតរូបមន្តចំណីរបស់គោសាច់សម្រាប់បង្កាត់ កោកំពុងលុកលាស់ ឬគោយកសាច់បំប៉នមុនពិឃាតា វាក៍អាចប្រើប្រាស់ប៊ូតុងអួសបន្ថែមទៀតសម្រាប់កម្មវិធី កែសម្រ បណ្ណាល័យចំណី និងកម្មវិធីប្រភេទចំណីផងដែរ។

| 🎒 Beef KH Khm {គំណែថ្មី 2023.03.25} |                  |                                                  | ×                |
|-------------------------------------|------------------|--------------------------------------------------|------------------|
| កម្មវិធីផ្លូំរ                      | និង វិភាគតម្លៃចំ | រើសម្រាប់គោសាច់ជាភាសាខ្មែរសម្រាប់ប្រទេសកម្ពុជា   |                  |
|                                     | ជ្រើសយកម្មវិធី   | មួយខាងក្រោម៖                                     | Aufart.          |
|                                     | LC_G             | រូមន្តដរ់ចំណីដែលអស់ថ្លៃតិច; គោកំពុងលូតលាស់ ឬ     | គោជិតពេលលក់      |
|                                     | LC_ B            | រូមន្តដរ៉ូចំណីដែលអស់ថ្លៃតិច; គោសម្រាប់បង្កាត់ពូដ |                  |
|                                     | EVAL_G           | ការវាយតម្លៃរូមន្តុផ្សំចំណី; គោកំពុងលូតលាស់ ឬ គោ  | ដិកពេលលក់        |
| if a                                | EVAL_B           | ការវាយតម្លៃរូមន្តុផ្សំចំណី; គោសម្រាប់បង្កាត់ពូដ  |                  |
|                                     | LIB              | អ្នករៀបចំបណ្ណាល័យចំណីសក្ខ                        |                  |
| GLOBAL FARP                         | TAG              | ប្រភេទចំណី                                       |                  |
|                                     |                  |                                                  |                  |
| <b>ม</b> ู่ที                       |                  |                                                  | ចាកចេញពីកម្ពវិធី |

#### 🎒 អំព័ {កំណែថ្លិ៍ 2023.03.25}

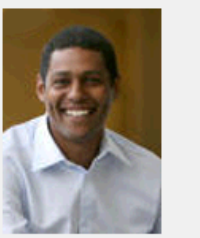

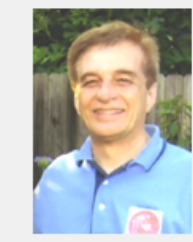

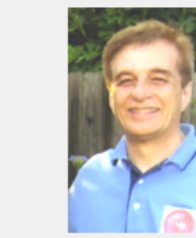

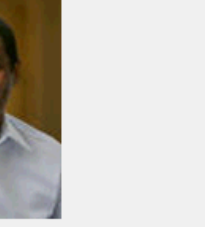

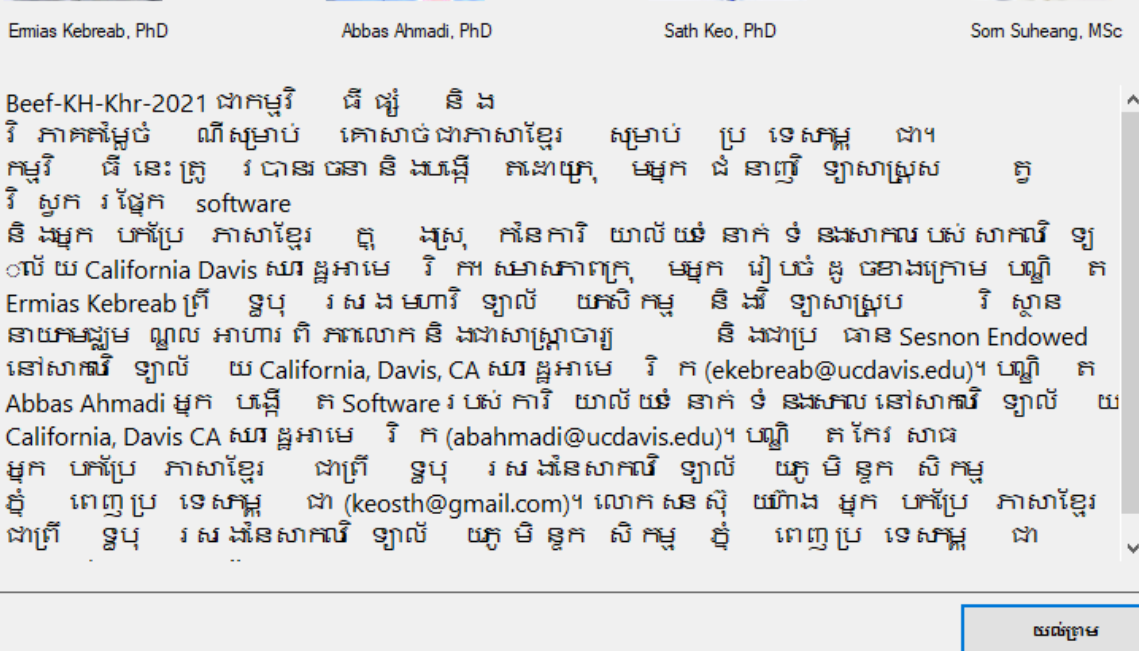

X

#### របាររុករក

របាររុករកមាន៥ម្រើសសំខាន់ ០៣៖ សំណុំឯកសារ ឆ្ពោះទៅ និងសុំជំនួយ។

# ម៉ីនុយឯកសារ

| Beef_KH_Kł                                     | nm [EVAL_(                | 6] {កំណែថ្លិ៍ 2023.03.25} [Untitled] |
|------------------------------------------------|---------------------------|--------------------------------------|
| សំណុំឯកសារ                                     | ន្តោះទៅ                   | សុំជំនួយ                             |
| ថ្លី<br>បើក<br>រក្សាទុក<br>រក្សាទុកដ<br>ចាកចេញ | h<br>ព្រ័កម្ <b>រិ</b> ន័ |                                      |

ម៉ឺនុយឯកសារមានម៉ឺនុយរងចំនួន ០៥ សម្រាប់បង្កើតឯកសារធ្វើថ្មី បើកឯកសារធ្វើដែលមានស្រាប់ រក្សាទុកឯក សារធ្វើ រក្សាទុកឯកសារធ្វើដែលមានឈ្មោះផ្សេងគ្នា និងការចាកចេញពីកម្មវិធី។

#### 

ម៉ីនុយចូលទៅកាន់នេះ មានម៉ឺនុយរងចំនួន ០៥ សម្រាប់ចូលទៅព័ត៌មានសត្វ ចំណី រូបមន្តចំណី កំហិត និង របាយការណ៍ ។ ម៉ីនុយរងកំហិតមានម៉ឺនុយរងចំនួន ០៤ ទៀតដើម្បីទៅកាន់កំហិតសារជាតុចិញ្ចឹម កំហិតចំណី កំហិតក្រុមចំណី និងកំហិត រូបមន្តចំណី។ ចំណាំថា ម៉ឺនយរងកំហិតមានស្រាប់នៅក្នុងម៉ូឌុលផ្សំរូបមន្តចំណី ប៉ុណ្ណោះ។ ម៉ូឌុលវាយតម្លៃមិនមានម៉ឺនុយរង កំហិតណាមួយទេ។

# ម៉ីនុយជំនួយ

| Beef_KH_Khm [LC_G] { | (កំណែថ្លិ៍ 2023.03.25} [Untitled] |
|----------------------|-----------------------------------|
| សំណុំឯកសារ ឆ្ពោះទៅ   | សុំដំនួយ                          |
| ព័ត៌មានសត្វ          | មាតិកា និងប្រធានបទ                |
|                      | អំពីកម្មវិធី                      |
|                      | សូមទាក់ទងពួកយើង                   |

ម៉ីនុយជំនួយមាន ០៣ម៉ឺនុយរងដូចក្នុងបញ្ជីខាងក្រោម៖

#### មាតិការ និងប្រធានបទ

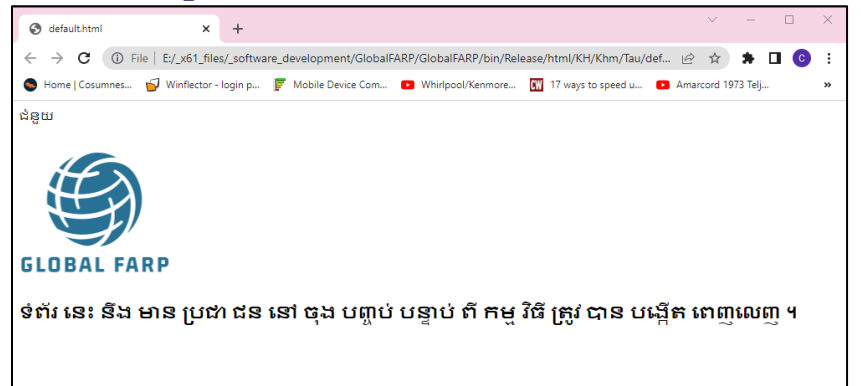

បច្ឆុប្បន្ននេះគេហទំព័រនេះគឺទទេសស្អាត ប៉ុន្តែវានឹងបង្ហាញនៅចុងបញ្ចប់ បន្ទាប់ពីកម្មវិធីនេះត្រូវបានបង្កើត ពេញលេញ។

# អ់ពីកម្មវិធិ៍

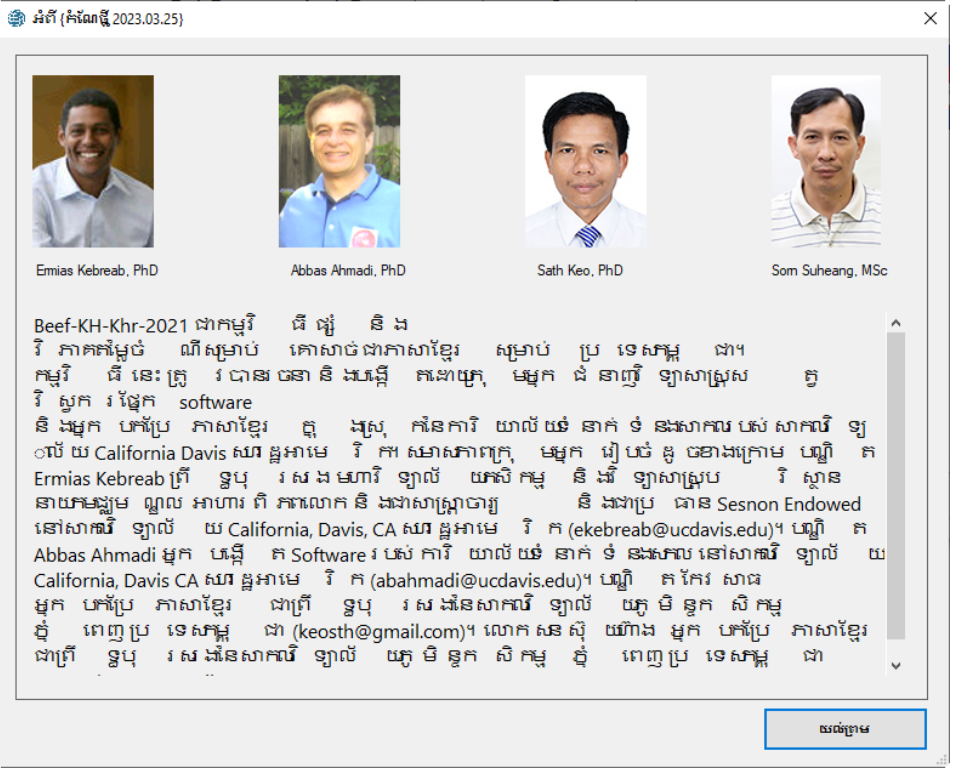

ម៉ឺនុយរងនេះបង្ហាញព័ត៌មានដូចគ្នានឹងព័ត៌មានបានផ្តល់ដោយប៊ូតុងអំពី [About] នៅក្នុងម៉ឺនុយដើម។

#### សម្រាប់ការទាក់ទងពួកយើង

|                         | **                                                                                                    |   |   |
|-------------------------|----------------------------------------------------------------------------------------------------|---|---|
| 🎒 សូមទាក់ទំនងមកយើងខ្លំ  |                                                                                                    |   | × |
| ទំខាក់ទំខងប្រទេសអាមេរិក | Siobal Engagement Software Team,<br>CA&ES Dean's Office,<br>College of Agricultural and Environmental Sciences,<br>University of California, Davis,<br>1103 Environmental Horticulture Building,<br>One Shields Avenue   Davis, CA 95616,<br>USA<br>Email: global farp.softeare@gmail.com |   |   |
| ទំនាក់ទំនងក្រៅប្រទេស    |                                                                                                    |   |   |
|                         | <mark>ទំនាក់ទំនងរបូរទេសកម្ពុជា</mark><br>Sath Keo, PhD,<br>Researcher<br>Royal University of Agriculture, Phnom Penh, Cambodia<br>keosth@gmail.com                                                                                                    | ^ |   |
|                         | Som Suheang, MSc in Biology<br>Translator, Lecturer and Researcher<br>Royal University of Agriculture(RUA), Phnom Penh, Cambodia<br>somsuheang@gmail.com                                                                                                    |   |   |
|                         | Mulubrhan Balehegn Gebremikael, PhD<br>EQUIP research coordinator<br>Feed the Future Innovation Lab for Livestock Systems<br>Institute of Food and Agricultural Sciences                                                                                                    | ្ |   |

អេក្រង់នេះបង្ហាញអ្នកទំនាក់ទំនងនៅសហរដ្ឋអាមេរិកនៅខាងលើ និងបញ្ចីអ្នកទំនាក់ទំនងមកពីប្រទេសផ្សេងៗ ទៀតរួមមាន ប្រទេសកម្ពុជាដែរ។ សម្រាប់កសិករនៅប្រទេសកម្ពុជាត្រូវបានលើកទឹកចិត្តឱ្យទាក់ទងទៅ បណ្ឌិត កែវ សាធ និងលោក សន ស៊ុយហ៊ាង ហើយគាត់នឹងទាក់ទងមកយើងប្រសិនបើចាំបាច់។

# ព័ត៍មានសត្

មានអេក្រង់ព័ត៌មានសត្វចំនួន ៤ខុសគ្នា

#### អេក្រង់ព័ត៍មានសតុសម្រាប់គោកំពុងលូតលាស់ ឬគោយកសាច់បំប៉នមុនពិឃាត

| ③ Beef_KH_Khm [EVAL_G] [ កំណែថ្មី 2023.03.25 [Untitled]                                                                                                    |                                                                                                    | ×           | 🏐 Beef_KH_Khm [LC_G] (គំន័ណថ្មី 2023.03.25) [Untitled] | ×  |
|----------------------------------------------------------------------------------------------------|----------------------------------------------------------------------------------------------------|-------------|--------------------------------------------------------|----|
| សំណុំឯកសារ ណ្តេះទៅ សុំដំខ្លួយ<br>ព័ត៌មានសត្ត                                                                                                    |                                                                                                    |             | សំណុំឯកសារ ណេ្កនៅ សុំជំនួយ<br>ព័ត៌មានសារ               |    |
| សំផ្សីឯកគរមា ស្ថេតទៅ សុំជំនួយ<br>ព័ត៌ណានសទ្ធ<br>ចំណានសេរ<br>ទទួននំល្បប (ន័ត្តក្រហា) (ស្)<br>ទទួនផ្សយ (ន័ត្តក្រហា)<br>ចំណាលលើអាដីកេសូល្បាត់និងន៍ (ភិវរ) (Siday)<br>ចំណាលលើអាដីកេសូល្បាត់និងនី (ភិវរ)<br>ចំពេញ<br>សំណើនសំណង<br>ប្រជ<br>ស្រោងប្រីស្តោសលើការ<br>ស្រោងប្រីស្តោសលើការ<br>សំណើនសំណង | สาวานอล์           200           500           0           0           0           0           0           0           0           0           0           0           0           0           0           0           0           0           0           0           0           0           0           0           0           0           0           0           0           0           0           0           0           0           0           0           0           0           0           0           0           0           0           0           0           0           0 |             | រំរំរៀងភគណ ( រដ្ឋានទា ររុំដៃខ្លួយ<br>ព័ត៌មានអរដ្ឋ<br>  |    |
| តារបាចុបខ្មែម                                                                                                    | କ୍ଷ <u></u> ୍ର ~                                                                                                    |             | សារធាតុដំរុញការជំនាត់ 🕫 🗸                              |    |
| ស័ព្ទណ្ឌគាព                                                                                                    | nilen ^                                                                                                    |             | សារជាមួយខ្លែម 🗑 ទ                                      |    |
| នីភត់                                                                                                    | ម្លាន 🗸                                                                                                    |             | ស័ត្សណ្ណភោព ជម្ពនា 🗸                                   |    |
|                                                                                                    |                                                                                                    |             | йяй (1997 — )                                          |    |
|                                                                                                    | ដូវរត្តសេ                                                                                                    | រទ្រងសំខាន់ | ្លាំងគ្រប់គ្រងសំខារ                                    | ŝ. |

កោកំពុងលូតលាស់ ឬគោយកសាច់បំប៉នមុនពិឃាតមានអេក្រង់ព័ត័មានសត្វចំនួន ០២ប្រភេទ៖ ទី១ គីម៉ូឌុល វាយតម្លៃ (EVAL\_G) និងមួយទៀតគីម៉ូឌុលផ្សំរូបមន្តថំណី (LC\_G)។ អេក្រង់ព័ត៌មានទាំងពីរមានលក្ខណៈដូចគ្នា លើកលែងតែកន្លែងបញ្ឈល់ទិន្នន័យ កំណើនទម្ងន់ប្រចាំថ្ងៃ។ ម៉ូឌុលផ្សំរូបមន្តចំណីទាមទារកន្លែងកំណើនទម្ងន់ ប្រចាំថ្ងៃដើម្បីគណនាតម្រូវការសារធាតុចិញ្ចឹម ប៉ុន្តែម៉ូឌុលបង្កើតរូបមន្តចំណីមិនទាមទារនិន្នន័យនេះទេ ពិព្រោះវា នឹងគណនាកំណើនទម្ងន់ប្រចាំថ្ងៃផ្អែកលើ រូបមន្តចំណីដែលមានស្រាប់។

# អេក្រង់ព័ត៍មានសតរបស់គោសាច់សម្រាប់បង្កាត់

| 🏟 Beef_KH_Khm [EVAL_B] {អំណែជ្ញិ 2023.03.25} [Untitled] |                    | ×                     | \$ | Beef_KH_Khm <mark> (LC_B)</mark> { <b>ກັນຄ</b> ືຊີ 2023.03.25} [Untitled] | ×                                                                                                    | 1 |
|---------------------------------------------------------|--------------------|-----------------------|----|---------------------------------------------------------------------------|----------------------------------------------------------------------------------------------------|---|
| សំណុំឯកសារ ន្តោះទៅ សុំដំឌួយ                             |                    |                       | 5  | រំណុំឯកសារ គ្លោងទៅ សុំជំនួយ                                               |                                                                                                    |   |
| ព័ត៌មានសត្វ                                             |                    |                       |    | ព័ត៌មានសត្វ                                                               |                                                                                                    |   |
|                                                         |                    |                       |    |                                                                           |                                                                                                    |   |
| ដំណរអដើ <i>រ</i> អ                                      | ຊອາຫາແຫ່           |                       |    | ដំណងដើង                                                                   | នទាហរណ៍                                                                                                    |   |
| ទម្ងន់ដំបូង (ព័ន្ធក្រោម) (kg)                           | 300                |                       |    | ទម្ងន់នំប្លូង (សិន្តាក្រាម) (kg)                                          | 300                                                                                                    |   |
| ទម្លន់បញ្ចប់ (និន្តាក្រាម) (kg)                         | 500                |                       |    | ទម្ងន់បញ្ចប់ (គឺន្លាក្រាម) (kg)                                           | 500                                                                                                    |   |
| ចំណាយលើអតីវកម្មក្រៅពីចំណី (5/ថ្ងៃ) (\$/day)             | 0                  |                       |    | គំណើតប្រជាវិដ្ឋ (kg)                                                      | 0.45                                                                                                    |   |
| កែតម្រូវលើការស៊ីដូលធំណី (./+) (%)                       | 0                  |                       |    | លំណាយលើអាដិវតម្តេ(ទ្រៅពីលំណី (S/ថ្ងៃ) (\$/day)                            | 0                                                                                                    |   |
| ខែកម្សេវលើការទ្រទ្រង់រាងកាយ (-/+) (%)                   | 0                  |                       |    | កែតម្រូវលើការស៊ីដូលចំព័រ (-/+) (%)                                        | 0                                                                                                    |   |
| ពិន្នុនអន្ត្រនសម្                                       | 5, <b>unju</b> v   |                       |    | កែកម្រូវលើការទ្រទ្រអំរាងកាយ (-/+) (%)                                     | 0                                                                                                    |   |
| កំណើនសំណង                                               | ta ^               |                       |    | ពិទ្ឋនអទ្ឋភសម្                                                            | 5. wegu                                                                                                    |   |
| ព្រះ                                                    | Holstein ~         |                       |    | កំណើនសំណង                                                                 | (9 V                                                                                                    |   |
| ទ្រោងទ្រទោក                                             | aula ^             |                       |    | ព្រះ                                                                      | Holstein ~                                                                                                    |   |
| ភេទ                                                     | មោះពន្ធាធម្មៀវ 🗸 🗸 |                       |    | ម្រេចវត្តទេសក                                                             | <del>នរៀត</del> ^                                                                                               |   |
| ដលិតកម្មទឹកនោះប្រជាថ្ងៃ (ព័ន្ឋក្រោម) (kg)               | 0                  |                       |    | (R9                                                                       | កសម្រាល កំព័រ កំព័រ កំព័រ កំព័រ កំព័រ កំព័រ កំព័រ កំព័រ កំព័រ កំព័រ កំព័រ កំព័រ កំព័រ កំព័រ កំព័រ កំព័រ កំព័រ ក |   |
| ទ្លាញ់ក្នុងទីគនរា៖ (%) (%)                              | 0                  |                       |    | ដល់គកម្មទីគនេះដែលដែល (ស្នាក្រាម) (kg)                                     | 0                                                                                                    |   |
| ទម្ងន់ក្លួនគោពេលកើត (តិ៍ន្លាក្រាម) (kg)                 | 0                  |                       |    | ទ្លាញ់ក្នុងទីគណោះ (%) (%)                                                 | 0                                                                                                    |   |
| រសាយវិតាលទាំ (day)                                      | 0                  |                       |    | ទម្ងន់ក្លុឌគោពេលកើត (តិ៍ឡូក្រាម) (kg)                                     | 0                                                                                                    |   |
| សារធាឡដំរុញការដំទាត់                                    | ta ^               |                       |    | អាចវិនតត៍ (day)                                                           | 0                                                                                                    |   |
| សារធាតុបន្ថែម                                           | ម្មាន 🗸            |                       |    | សារជាម្មដំរុញការដំរាម់                                                    | (S ~                                                                                                    |   |
| ន័ព្វណ្ណភាព                                             | នមិន ^             |                       |    | តារធាចូបខ្លែម                                                             |                                                                                                    |   |
| สีทค่                                                   | <del>ରୁ</del> ଛ ~  |                       |    | ស័ត្តណូភាព                                                                | នម្មតា 🗸                                                                                                    |   |
|                                                         |                    |                       |    | Ĩ.né                                                                      | ₩s ~                                                                                                    |   |
|                                                         |                    |                       |    |                                                                           |                                                                                                    |   |
|                                                         |                    |                       |    |                                                                           |                                                                                                    |   |
|                                                         |                    | ថ្លាំងគ្រប់គ្រងសំខាន់ |    |                                                                           | ម្លាំងទ្រប់ទ្រងសំខាន់                                                                                           |   |

គោសាច់សម្រាប់បង្កាត់ពូដមានអេក្រង់ព័ត៍មានសត្វចំនួន ០២ដែរ។ ទី១គីម៉ូឌុលវាយតម្លៃ (EVAL\_B) និង មួយទៀតគីម៉ូឌុល ៥រ៉ូរូបមន្តចំណី (LC\_B)។ អេក្រង់ព័ត៌មានទាំងពីរមានលក្ខណៈ្មដូចគ្នាលើកលែងតែកន្លែង កំណើនទម្ងន់ប្រចាំថ្ងៃ។

ភាគច្រើននៃចំណុចខាងក្រោមនេះគឺជម្មតាសម្រាប់ម៉ូឌុលទាំងបួន

ប៉ុន្តែចំណុចមួយចំនួនមាននៅក្នុងម៉ូឌុល៍តែមួយ ប៉ុន្តែ មិនមែននៅក្នុងម៉ូឌុលវ្សេងទៀត។ *ចំណងជើង* 

បញ្ឈូលឈ្មោះមួយ និង/ឬទីកន្លែង ឬការសំគាល់ផ្សេងទៀតនៃរូបមន្តចំណីរបស់អ្នក

# ទម្ងន់ចាប់ផ្ដើម

ទម្ងន់ខ្លួនសក្ខ័នៅមុនពេលចាប់ផ្តើមវគ្គផ្តល់ចំណី។ ទម្ងន់ខ្លួនសក្ខគីផ្នែកទម្ងន់រស់របស់វា។ ទម្ងន់នេះត្រូវបានកំណត់ ជា ទម្ងន់ដែលបានបន្ទាប់ពីផ្តល់ឱ្យស៊ីចំណីមួយយប់ រួមទាំងការផឹកទឹក (ជាទូទៅស្មើនឹង៩៦%នៃទម្ងន់ ដែលថ្លឹងនៅពេលព្រឹក)។ ជាធម្មតាស្មើនឹងទម្ងន់ដើម្បីបំប៉នសាច់។

#### ទម្ងន់ចុងក្រោយ

ទម្ងន់ខ្លួនសត្វដែលអ្នកចង់បានក្រោយពេលបញ្ចប់វគ្គផ្តល់ចំណី ទម្ងន់ខ្លួនសត្វគឺផ្អែកទម្ងន់រស់របស់វា។ ទម្ងន់នេះ ត្រូវបាន កំណត់ថាជាទម្ងន់ដែលបានបន្ទាប់ពីផ្តល់ឱ្យស៊ីចំណីមួយយប់រួមទាំងការផឹកទឹក (ជាទូទៅស្មើនិង៩៦% នៃទម្ងន់ដែលថ្លឹងនៅ ពេលព្រឹក)។ ជាជម្មតាស្មើនឹងទម្ងន់ដែលបានបំប៉នសាច់ពេលលក់។

#### កំណើនប្រចាំថ្ងៃ

កំណើនទម្ងន់ប្រចាំថ្ងៃសម្រាប់សត្វក្នុងមួយថ្ងៃក្នុងមួយក្បាលក្នុងកំលុងពេលវគ្គផ្តល់ចំណី។ សម្រាប់គោផើមមិន រាប់បញ្ឈល់ កំណើនគភ់ក្នុងផ្ទៃដែលមានពី ០,៩ផោន/ថ្ងៃ (០,៤គីឡូក្រាម/ថ្ងៃ)។ ចំពោះសត្វមេផើមបញ្ជាក់ការកើន ទម្ងន់មេដែលមាន ប្រហែលពី ០-១ ផោន/ថ្ងៃ (០-០,៤៥ គីឡូក្រាម/ថ្ងៃ)។ ការកើនទម្ងន់រស់នេះគឺស្មើនឹងការបំប៉ន សាច់ពីទម្ងន់ចាប់ផ្តើមដល់ ទម្ងន់ពេលលក់។

## បញ្ឈូលចំណាយលើអជីវកម្មក្រៅពីចំណឹ

កម្លៃចំណាយមិនមែនចំណីក្តុំងមួយថ្ងៃក្នុងមួយក្បាលប្រើប្រាស់រូបិយវត្ថុក្នុងស្រុក

#### កោទ

បញ្ឈូលគោស្ទាវ មេក្រមុំ គោបា ឬគោមេ

#### ពូដ

ប័ញ្ឈលពូដសត្វ Holstein ពូជក្រៅស្រុក ប្រាម៉ាន់ ឬពូជផ្សេងទៀត

#### អាយុ

បញ្ឈល់កូនគោ គោអាយុ១ឆ្នាំ ឬគោពេញវ័យ

#### ក្រោងឆ្អឹង

បញ្ឈល់ ធម្យម ឬ ធំ។ ពិន្ទុក្រោងឆ្អឹងបរិយាយទម្រង់ឆ្អឹងរបស់គោ។ ពិន្ទុក្រោងឆ្អឹងអាស្រ័យលើអាយុសគ្ន កំពស់ត្រកៀក និងកម្រិតចំណីអាហារ

#### ព័ន្ធដងខ្លួនសត្វ

បញ្ឈិល លេខ ១ ដល់ ៩។ ពិន្ទុដងខ្លួនសត្វគឺមានទំនាក់ទំនងជាមួយកម្រិតជាក់របស់សត្វ។

- 1 = ស្អម
- 5 = មធា្យម
- 9 = ធាត់ខ្លាំង

# កំណើនលូកលាស់សំណង

បញ្ឈូល បាទ ឬ ចាស។ ការកែតម្រូវសម្រាប់ជំរុញការលូតលាស់សត្វទៅ តាមដំណាក់កាលមួយដែលការស៊ីចំណី ចូលមានកំណត់។

#### ការកែតាមូវការស៊ីចំណីចូល

(កុណភាពរូបមន្តចំណី ប្រភេទនៃគោ យោងតាមស្ថានភាពជាក់ស្តែងនៃការផ្តល់ចំណី ។ល។)

វាចាំបាច់ក្លុង

ការកែតម្រូវលើការប៉ាន់ប្រមាណចំណីស៊ីចូលសរុបរបស់រូបមន្តចំណីដោយមិនគិតពីធាតុផ្សំផ្សេងៗរបស់វា។

- បញ្ឈល"0" ទុកចោលការមិនកែតម្រូវលើការប៉ាន់ប្រមាណការស៊ីចំណីចូល
- បញ្ឈូល"-២0" មានន័យថាសក្វនឹងស៊ីចំណីតិចជាងកម្រិតធម្មភា២០%
- បញ្ឈូល"+១៥" មានន័យថាសត្វនឹងស៊ីចំណីច្រើនជាងកម្រិតធំម្មតា១៥%

### ការកែតម្រូវសម្រាប់ទ្រទ្រង់រាងកាយ

ដោយសារអាកាសជាតុ ប្រភេទគោ លោ វាចាំបាច់ត្រូវធ្វើការកែតម្រូវលើតម្រូវការថាមពលសុទ្ធសម្រាប់ ទ្រទ្រង់រាងកាយ (Nem Mcal/ថ្ងៃ)

- បញ្ឈល"0" ទុកចោលការមិនកែតម្រូវលើការប៉ាន់ប្រមាណថាមពលសុទ្ធសម្រាប់ទ្រទ្រង់រាងកាយ
- បញ្ឈល"-២0" មានន័យថាសត្វត្រូវការតិចជាងកម្រិតធម្មតា២០%
- បញ្ឈូល"+១៥" មានន័យថាសត្វត្រូវការច្រើនជាងកម្រិតជម្មតា១៥%

#### កោទ

បញ្ឈូលមេក្រមុំ គោបា ឬគោមេ

#### បរិមាណទឹកដោះ

បរិមាណទឹកដោះប្រចាំថ្ងៃគិតជាគីឡូក្រាម/ថ្ងៃ ឬ ជោន/ថ្ងៃ។ កម្រិតគម្លាតជម្មភាគី ៥-១០%។

#### ខ្លាញ់ក្នុងទឹកដោះ

ភាគរយ៍ខ្លាញ់ក្នុងទឹកដោះ។ កម្រិតគម្លាតធម្មតាគី ៣-៦%។

#### ទម្ងន់កូនគោពេលកើត

ការប៉ាន់ប្រមាណលើទម្ងន់កូនគោពេលកើតគិតជាគីឡាក្រាម ឬជោន។

#### អាយុនៃគត៌

រយៈពេលក្រោយកើតកូន។ រយៈពេលជើម២៨៥ថ្លៃ។

#### សារធាតុជុំរុញការជំធាត់

ការមិនប្រើប្រាស់សារធាតុជំរុញការធំធាត់ក្នុងចំណីធ្វើឱ្យគោថយចុះការស៊ីចូល៨% ហើយតម្រូវការថាមពលសុទ្ធ សម្រាប់ទ្រ ទ្រង់រាងកាយកើន៨%។

*សារធាតុបន្ថែមក្នុងចំណី* សារធាតុបន្ថែមក្នុងចំណីធ្វើឱ្យដះឥទ្ធិពលដល់តម្រូវការថាមពល និងការស៊ីចូលរបស់គោ៖

| សារជាតុបន្ថែមក្នុងចំណី        | តម្រូវការថាមពលសុទ្ធសម្រាប់ទ្រទ្រង់រាងកាយ | ការស៊ីចំណីចូល |
|-------------------------------|------------------------------------------|---------------|
| Monensin @<br>៣០ក្រាម/គោនចំណី | -10%                                     | -10%          |
| Monensin @<br>២០ក្រាម/តោនចំណី | -8%                                      | -6%           |
| Lasalocid នៅក្នុងចំណី         | -8%                                      | -2%           |

*សីភុណ្ហភាព* សីភុណ្ហភាពធ្វើឱ្យដះឥទ្ធិពលដល់ការស៊ីចូលរបស់សត្វ៖

| សីតុណ្ហភាព                                            | ការស៊ីចំណីចូល |
|-------------------------------------------------------|---------------|
| ស្តេសកំដៅ៖ លើស 95 F (35 C) គ្មានប្រព័ន្ធត្រជាក់ពេលយប់ | -5%           |
| ធម្មតា: From 41 - 95 F (5 - 35 C)                     | 0%            |
| ស្ត្រេសត្រជាក់: ក្រោម 41 F (5 C)                      | +5%           |

#### สีรรท่

កន្លែងដីភក់ធ្វើឱ្យដះឥទ្ធិពលដល់ការស៊ីចូលរបស់សត្វ៖

| ដឹភក់                                    | ការស៊ីចំណីចូល |
|------------------------------------------|---------------|
| នីភក់តិចតួច: 4 - 8 inches (10 - 20 cm)   | -15%          |
| ឌីភាក់ច្រើន: 12 - 24 inches (30 - 60 cm) | -30%          |

# អេក្រង់រាយបញ្លីចំណី

| ឯកសារ<br>ព្តិ៍ចំណិ៍ | រដ្ឋានទា | សុធដួយ                               |         |           |                    |                    |       |
|---------------------|----------|--------------------------------------|---------|-----------|--------------------|--------------------|-------|
|                     | បណ្ណាល័យ | ពណ្ដុះឌំណ័                           | លេខចំណ័ | ទម្លៃចំណ័ | តម្លៃចំណីក្នុងឯកតា | លេខចំណីដាអន្តរជាតិ | ប្រទេ |
| •                   | 0        | អាល់ប្រាលប្រានែលមានផ្ការីកមក្សម      | 18      | 0         |                    | 1-00-063           | 0     |
|                     | 0        | សំបកផ្នែកខាងក្រៅអាល់ម៉ូន សរសៃរ15%    | 30      | 0         |                    | 4-00-359           | 0     |
|                     | 0        | ளுப்BUCKWHEAT                        | 154     | 0         |                    | 4-00-994           | 1     |
|                     | 0        | កាល់ត្រ្យមដ្រស្នាតឌី                 | 162     | 0         |                    | 6-01-080           | 1     |
|                     | 0        | ទ្រាប់ពោទាំណិទស្តើង                  | 231     | 0         |                    | 4-28-244           | 1     |
|                     | 0        | FAT animal Hydroponic                | 267     | 0         |                    | 4-00-376           | 1     |
|                     | 0        | រង្ហុស្តរះអំពៅ                       | 383     | 0         |                    | 4-04-696           | 1     |
|                     | 0        | ឌំបើងOATនំណាក់កាលគ្រាប់នាក់ម្សៅ      | 399     | 0         |                    | 1-03-              | 0     |
|                     | 0        | ម្សៅសំបកងាវខ្យង                      | 430     | 0         |                    | 6-03-481           | 1     |
|                     | 0        | នង្កាម                               | 563     | 0         |                    | 1-08-075           | 0     |
|                     | 0        | <i>ធ្</i> ព័យរ៉េ អាស្តូត45%          | 675     | 0         |                    | 5-05-070           | 1     |
|                     | 0        | ទ្រាប់ត្រូវសាលីក្រហមនាំក្នុងរន្តវរនា | 692     | 0         |                    | 4-05-294           | 1     |
|                     |          |                                      |         |           |                    |                    |       |
| <                   |          |                                      |         |           |                    |                    | >     |
|                     | បន្ថែម   | កែសម្រួល ទ                           | ម្រៀប   |           | លូមបោល             | លុបបោលទាំងអស់      |       |

មានតែអេក្រង់បញ្ជីរាយនាមចំណីតែមួយសម្រាប់គ្រប់ប្រភេទគោសាច់ទាំងអស់ព្រមទាំងម៉ូឌុលវាយតម្លៃ និង

សូមបញ្ឈលបណ្តុំចំណីទាំងអស់ដែលអ្នកចង់ប្រើប្រាស់ក្នុងការបង្កើតជារូបមន្តចំណីក្តុង់ ការាងនៅទំព័រនេះ។ ប្រសិនបើអ្នកកំពុងវាយកម្លៃរូបមន្តចំណីដែលមានស្រាប់ សូមបញ្ឈលក្រប់ចំណីដែលមាននៅ ក្នុងរូបមន្តនោះវិញ។ បរិមាណ និងតម្លៃរបស់ចំណីនឹងត្រូវបានបញ្ហាក់នៅលើអេក្រង់មួយផ្សេងទៀតគឺអេក្រង់ រូបមន្តចំណី។

#### ការលុបចោលចំណី

ដើម្បីលុបចោលចំណី សូមបញ្ណូនចំណីទៅក្នុងបញ្ចីរាយមុខចំណី ហើយបន្ទាប់មកលុបចំណីនៅចោលដោយចុច ប៊ូតុងលុប ចោល [Delete] ដើម្បីលុបចោលចំណីទាំងអស់ សូមចុចប៊ូតុងលុបទាំងអស់ [Delete All]

#### ការរៀបចំចំណីទាំងអស់

ដើម្បីរៀបចំចំណីទាំងអស់ទៅតាមលំងាប់អក្សរឈ្មោះរបស់ចំណី សូមចុចប៊ូតុងតម្រៀបនេះ [Sort]

#### ការបន្ថែមចំណី

ដើម្បីបន្ថែមចំណីមួយទៅក្នុងបញ្ជី សូមចុចប៊ូតុងបន្ថែម Add ។ ប្រអប់ទទួល [Get Feed] លេចឡើង ដូចបានបង្ហាញ ខាងក្រោម៖

| ) ទទួលបារ                                                                                                    | នចំណី                                                                                                    |                                                                                                    |                                                         |                                                         |                      |              |            |             |                 |               | ×   |
|----------------------------------------------------------------------------------------------------|----------------------------------------------------------------------------------------------------|----------------------------------------------------------------------------------------------------|---------------------------------------------------------|---------------------------------------------------------|----------------------|--------------|------------|-------------|-----------------|---------------|-----|
| ជ្រើសជ័រ<br><mark>(), បណ្ណា</mark><br>ជ្រើសភើរ<br>ក្រុមជំរាំ                                                                                                    | ណីដ្ឋាងបណ្ណាលី<br>លីយស្តងទា<br>លក្រុមចំណី<br>ព័ទាំងអស់                                                                                                    | យ                                                                                                    |                                                         |                                                         | ~<br>~               |              |            |             | 1               | [123]         |     |
| หรือเรื                                                                                                    | សធំណី                                                                                                    |                                                                                                    |                                                         |                                                         |                      |              |            |             |                 |               |     |
| <del>មោធនា</del><br>សំបកម្រ<br>បានស្នេរា<br>រាលសូវា<br>រាលសូវា<br>រាលសូវា<br>ទ្រាប់ពោ<br>ថ្នាក់ថ្នែក<br>ថ្នកកំផ្នែក<br>រាលសូវា<br>ថ្នកស្នែក<br>រាលសូវា<br>ថ្នកស្នែក<br>សំសេស្វា<br>ថ្នកស្នែ<br>កំពំលំ<br>ក្នុងស្នេរា<br>កំពាលស្នា<br>កំពាលស្នា<br>កំពោលស្នា<br>កំពាលស្នា<br>កំពាលស្នា<br>កំពាលស្នា<br>កំពាលស្នា<br>កំពាលស្នា<br>កំពាលស្នា<br>កំពាលស្នា<br>កំពាលស្នា<br>កំពាលស្នា<br>កំពោលស្នា<br>កំពាលស្នា<br>កំពោលស្នា<br>កំពោលស្នា<br>កំពាលស្នា<br>កំពាលស្នា<br>កំពាលស្នា<br>កំពោលស្នា<br>កំពាលស្នា<br>កំពាលស្នា<br>កំពាលស្នា<br>កំពាលស្នា<br>កំពោលស្នា<br>កំពាលស្នា<br>កំពោលស្នា<br>កំពាលស្នា<br>កំពោលស្នា<br>កំពោលស្នា<br>កំពាលស្នា<br>កំពោលស្នា<br>កំពោលស្នា<br>កំពោលស្នា<br>កំពោលស្នា<br>កំពោលស្នា<br>កំពោលស្នា<br>កំពាលស្នា<br>កំពោលសំណា<br>កំពោលសំនា<br>កំពាលសំ<br>សាលសំ<br>សំណា សា<br>សាលសា<br>សា<br>សា<br>សា<br>សា<br>សា<br>សា<br>សា<br>សា<br>សា<br>សា<br>សា<br>សា<br>ស | ប់ជុំបនាក់ទទួ<br>លជ់ស្បាស់<br>កាន់ពោកនៃសារា<br>ភាន់ពោកនៃសារា<br>លោះលឿងនេះ<br>ពាល់លឿងនេះ<br>កាល់លឿងនេះ<br>កាន់លើកឡើងនេះ<br>កាន់លើងនេះ<br>កាន់លើងនេះ<br>ក្នុង<br>សំណើមខ្លាស់<br>សំណើមខ្លាស់<br>សំណើមខ្លាស់<br>សំណើមខ្លាស់<br>កាន់<br>សំណើមខ្លាស់<br>សំណើមខ្លាស់<br>សំណើម<br>សំណើមខ្លាស់<br>សំណើមខ្លាស់<br>សំណើម<br>សំណើម<br>សំណាម<br>សំណើម<br>សំណាម<br>សំណាម | ាប់<br>ក្មោខណ៍ញំ<br>រនូវស្ថិកលើប្រូរូវស្ថិកលើប្រូរូវ<br>ស្ថិកឈើប្រុវូម<br>អស់បកពោត<br>ស្ថិកឈើប្រុវូម<br>ស្ថិតឈើប្រុវូម<br>ស្ថិតណើប្រុវូម<br>ស្ថិតណៅមាន<br>អនុ | ដុំមានដុណភាព<br>ខេត្តណភាព<br>ខេត្តណភាព<br>ដូណភាពអន<br>) | មាព <u>ស្រ</u><br>មាពស្រដ្ដស់<br>អន់<br>ស្រ<br>ស្រដ្ដសំ |                      |              |            |             |                 |               | ~   |
|                                                                                                    | មណ្ណាល័យ                                                                                                    | ពណ្ដោះដំណ័                                                                                                    | លេខ៥ំណ័                                                 | តម្លៃដំណ័                                               | តម្លៃជំណ័ត្ឋអងកតា    | លេខ៥ណ៍       | ដាអឌួរជាតិ | ម្រភេទដំណី  | ភាគរយធំណី       | ណ៍ដ្ឋពេលអេតិប | 339 |
| <                                                                                                    |                                                                                                    |                                                                                                    |                                                         |                                                         |                      | nk në Kasta  |            |             |                 |               | >   |
| នេឡូណូ                                                                                                    | មចោលចណ្ដរ                                                                                                    | រលះរាទជ្រេង                                                                                                    | ករស សូមច្រេ                                             | លេយកដ្ឋរនេ                                              | ាះរួចធូចពាក្យ DEL ទេ | EILLIS Keybo | ad         |             |                 |               |     |
|                                                                                                    |                                                                                                    |                                                                                                    |                                                         |                                                         | បោះមង់               |              | បខ្ថែ      | មចំណីនែលបាះ | ខជ្រើសទៅក្នុងរូ | រូបមន្តចំណ័   |     |

៥៤៦មុខចណក្តុងស្រុកនេប្រទេសរបសអ្នក។

អ្នកអាចបញ្ឈលលេខចំណីមួយនៅក្នុងប្រអប់លេខចំណីនៅផ្នែកខាងស្តាំនៃអេក្រង់ ហើយបន្ទាប់មកចុចប៊ូតុង [123] ដើម្បីទៅ ដល់ទីតាំងចំណីដោយช្នាល់នៅក្នុងបណ្ណាល័យចំណី។

អ្នកអាចចុចលើវាដើម្បីបន្ថែមទៅក្នុងតារាងចំណីដែលអ្នកបានជ្រើស

អ្នកអាចត្រួតពិនិត្យសារធាតុចិញ្ចឹមចំនីដែលអ្នកបានជ្រើសយកនេះ

| ជាតំបូងជ្រើសរើសបណ្ណាល័យ | ររចំណីមួយ។ មានបណ្ណាល័យចំណ័  | រីពីរប្រភេទ៖ (០) បណ្ណា                | ល័យចំណីស្តង់ងា   | និង |
|-------------------------|-----------------------------|---------------------------------------|------------------|-----|
| (១) បណ្តាល័យចំណីងំន៉ឺស។ | ក្នុងបណ្ណាល័យចំណីស្តង់ដាមាន | ៧០៨មុខចំណិស្ត់ង់ងាំ។                  | ចំណីស្តង់ដាទាំងរ | s   |
| ក៏អាចរកបាននៅ            | ្រ ប្រទេសអាមេរិក។           | , , , , , , , , , , , , , , , , , , , | ាល័យចំំណីជំនួសម  | ചാട |
| ຮັດວາມອາດິດອີສອານສະໂອນ  | ແດະເພັນຄູ່ແລະ               | BWI                                   | ы                |     |

Users' Manual

នៅពេលដែលអ្នកជ្រើសរើសចំណីណាមួយ

ប្រសិនបើផ្ដែងលយកចំណីនេះនៃអាយកំហុស

រើសនៅផ្នែកខាងក្រោមនៃអក្រង់

ហើយ

អ្នកអាចលុបវាចេញពីតារាងដែលបានជ្រើសរើសដោយគ្រាន់តែចុច វ ហើយចុចលុបនៅលើក្តារ ចុចរបស់អ្នក។

វាអោយជាប់

នៅពេលដែលចំណីមួយក្រូវបានបន្ថែមក្នុងចំណីផ្សំរបស់អ្នក វានឹងផ្តាច់រាល់ទំនាក់ទំនងរបស់ចំណីនោះចេញពី បណ្ណាល័យចំណី។ ការកែសម្រួលណាមួយចំពោះចំណីមួយទៅក្នុងរូបមន្តផ្សំចំណី គឺមិនមានផលប៉ះពាល់ដល់ ចំណីនោះដែលមាននៅក្នុងបណ្ណាល័យចំណីឡើយ។ ដើម្បីកែសម្រួលចំណីមួយនៅក្នុងបណ្ណាល័យចំណី អ្នកក្រូវ ចូលទៅកាន់ផ្ទាំងចំបង ហើយជ្រើស យកប៊ូតុង Feed Library Editor ។ ការកែសម្រួលណាមួយចំពោះចំណីមួយ នៅក្នុងបណ្ណាល័យចំណីទាំងអស់ គឺមិនមាន ផលប៉ះពាល់ដល់ចំណីនោះដែលមាននៅក្នុងរូបមន្តចំណីឡើយ។

#### ការកែសម្រួលចំណី

ដើម្បីកែសម្អ៊ែលចំណីមួយនៅក្នុងរូបមន្តចំណី សូមចុចប៊ូតុងកែសម្រួល [Edit] ប្រអប់ប៊ូតុងកែសម្រួលចំណី [Edit Feed] លេចឡើងដូចដែលបានបង្ហាញខាងក្រោម៖

| 🎒 ការវិភាគសារធាតុចិញ្ចិ៍មចំណី 🛛 🔶 |                                          |                            |                              |                                                                                                    | × |  |
|-----------------------------------|------------------------------------------|----------------------------|------------------------------|----------------------------------------------------------------------------------------------------|---|--|
| កែសម្រួល                          | កែសគ្រួលចំណី                             |                            |                              |                                                                                                    |   |  |
|                                   |                                          | បណ្ណាល័យ                   | 0. មណ្ណាល័យស្គង់នា           | <ul> <li>Image: A start of the start of the start of</li></ul> | ^ |  |
|                                   |                                          | លេខចំណី                    | 18                           | ]                                                                                                    |   |  |
|                                   | លេខចំណី                                  | ដាអឌួរជាតិ                 | 1-00-063                     | ]                                                                                                    |   |  |
|                                   |                                          | ណ្ដោះដំណី                  | អាល់ប្រាលប្រានែលមានដ្ឋារីកមា | ลูษ                                                                                                    |   |  |
|                                   |                                          | ក្រុមដំណី                  | 02, វាលៈស្ដៅ និងរុក្ខជាតិ    | ~                                                                                                    |   |  |
|                                   | 1                                        | ប្រភេទដំណី                 | 1,ចំណីនែលមានជាតិសរសៃរខ្ពស់   | i v                                                                                                    |   |  |
|                                   | នានរយធំណីស្ព័ធ្លលដាអ                     | <del>ឌិបរមា (</del> %)     | 0                            | ]                                                                                                    |   |  |
|                                   | ម៉ាសត្                                   | ផ្តទះដំណី (%)              | 90                           | ]                                                                                                    |   |  |
|                                   | ថាមពលនែលបានរំលាយ (មេញ                    | ព្រកា <b>ន្លារី/</b> kg)   | 2.56                         | ]                                                                                                    |   |  |
|                                   | ទាមពលបណ្ណរូបតាតុ (មេព្                   | ព្រកា <b>ន្លារី/</b> kg)   | 2.099                        | ]                                                                                                    |   |  |
|                                   | ថាមពលសុទ្ធសម្រាប់ទ្រទ្រង់រាងកាយ (មេព្    | ព្រះកា <b>ន្ឈរី/</b> kg)   | 1.246                        | ]                                                                                                    |   |  |
|                                   | ខាមពលសុទ្ធសម្រាប់ព្ភទលាស់ (មេព្          | ព្រះកា <b>ន្ឈរ័/</b> kg)   | 0.677                        | ]                                                                                                    |   |  |
|                                   | សារធាតុចិញ្ចឹមសរុបនៃលបានរំលាយ (          | %ப்பலலுந)                  | 58                           | ]                                                                                                    |   |  |
|                                   | ប្រូគេអ៊ីន (                             | %ម៉ាសត្តទ្រ)               | 17                           | ]                                                                                                    |   |  |
|                                   | ប្រូតេអ៊ីនស៊ីធ្លលមិនបំបែក (              | % பீல் ஆது                 | 4.76                         | ]                                                                                                    |   |  |
|                                   | ប្រូតេអ៊ីខស៊ីដូលបានបំបែក (               | %ម៉ាសត្តទ្រ)               | 12.24                        | ]                                                                                                    |   |  |
| អាត្តរ                            | កនៃលបំលែងជាប្រូទេអ៊ីឱនោយម័ន្រ្តសារពាង្ករ | സ് <mark>ന</mark> ്ന) വന്ന | 0                            | ]                                                                                                    |   |  |
|                                   | ខ្លាញ់ ឬ ម្រេង (                         | %ម៉ាសត្តទ្រ)               | 2.6                          | ]                                                                                                    |   |  |
|                                   | ដេះ (                                    | %ម៉ាសត្តទ្រ)               | 9.1                          | ] .                                                                                                    | - |  |
|                                   |                                          |                            | ពោះបង់                       | រក្សាថ្មក                                                                                                    |   |  |

#### បណ្ណាល័យចំណិ៍

កន្ល៊ែងនេះបានសម្រាប់តែអានប៉ុណ្ណោះ។ បណ្ណាល័យចំណីស្តង់ងារ (១) បណ្ណាល័យចំណីងំទួស។

# យើងមានបណ្ណាល័យចំណីពីរប្រភេទគឺ (0)

#### លេខចំណី

ចំណីនីមួយៗនៅក្នុងបណ្ណាល័យចំណីស្តង់ងា និងបណ្ណាល័យចំណីងំនួសត្រូវបានរៀបចំលេខសំគាល់ពិសេស នៅលើវា។ យើងសូមណែនាំឱ្យរក្សាលេខដូចគ្នានៅក្នុងរូបមន្តចំណី ប៉ន្តែប្រសិនបើអ្នកចង់ផ្លាស់ប្តូរូលេខរបស់វា ត្រូវមានតែមួយគត់នៅក្នុង រូបមន្តចំណី ជៀសវាងការមានលេខជាន់គ្នានៅក្នុងរូបមន្តចំណី៖

#### លេខចំណីអន្តរជាតិ

កន្លែងនេះគឺជាជម្រើសរបស់យើង។ ចំណីសាមញ្ញទូទៅក្រូវបានរៀបចំលេខអន្តរជាតិចំនួន ៦ខ្ពង់ សម្រាប់ការ កំណត់អក្តសញ្ញាណ និងការរៀបចំក្នុងកំព្យូទ័រ។ លេខខ្ទង់ដំបូងគេនៅក្នុងលេខចំណីអន្តរជាតិគឺតំណាងឱ្យ ចំណាត់ថ្នាក់ចំណីជា អន្តរជាតិ។

- រុក្ខជាតិនិងស្មៅស្លូតដែលមានសរសៃរខ្ពស់
- 2. វ៉ាលស្មោធម្មជាំគឺ រុក្ខជាតិ ចំណីសរសៃរខ្ពស់ផ្តល់ជាស្រស់
- 3. ផ្អករុក្ខ័ជាតិ
- 4. ចំណីថាមពល
- 5. ចំណីបន្ថែមប្រូកេអ៊ីន
- 6. សារជាកុំរ៉ែបន្ថែម
- 7. វីតាមីនបន្ថែម
- 8. សារជាភុបន្ថែម

#### ឈ្មោះចំណី

ចំណីនីមួយៗនៅក្នុងបណ្ណាល័យចំណីស្តង់ងា និងបណ្ណាល័យចំណីដំនួសត្រូវបានរៀបចំឈ្មោះសំគាល់ពិសេស របស់វា។ យើងសូមណែនាំឱ្យរក្សាឈ្មោះដូចក្នានៅក្នុងរូបមន្តចំណី ប៉ុន្តែប្រសិនបើអ្នកចង់ផ្លាស់ប្តូរឈ្មោះរបស់វា ត្រូវមានតែមួយគត់នៅ ក្នុងរូបមន្តចំណី ជៀសវាងការមានឈ្មោះជាន់ក្នានៅក្នុងរូបមន្តចំណី។

#### ក្រុមចំណី

ចំណ័នីមួយៗអាចស្ថិតនៅក្នុងក្រុមមួយឬច្រើននៃចំណីដែលស្រដៀងគ្នា។ ការរៀបដាក់ចំណីទៅជាក្រុមមួយអ្នក អាចដាក់ កំហិតផ្សេងៗទៅលើក្រុមចំណីសម្រាប់ការបង្កើតរូបមន្តចំណី ចំណីទាំងអស់ដែលមានលេខក្រុមដូចគ្នា មួយត្រូវបានចាត់ ចូលជាសមាជិកនៃក្រុមដូចគ្នា។ មានក្រុមចំណីចំនួន១៣ក្រុម ដូចបានបង្ហាញខាងក្រោម៖

| ឈ្មោះ                                   | លេខ |
|-----------------------------------------|-----|
| 01. រុក្ខជាតិនិងស្មៅសួតដែលមានសរសៃរខ្ពស់ | 1   |
| 02. វាលស្មៅ និងរុក្ខជាតិ                | 2   |
| 03. ផ្អក                                | 3   |
| 04.                                     | 4   |
| 05.  ចំណីបន្ថែមប្រូកេអ៊ីន               | 5   |
| 06. ចំណីបន្ថែមរ៉ែខនិដ                   | 6   |
| 07. ចំណីបន្ថែមវីតាមីន                   | 7   |
| 08. សារធាតុបន្ថែមផ្សេង១                 | 8   |
| 09. ថាមពល និង ប្រូតេអ៊ីន                | 9   |
| 10. អនុជល                               | 10  |

| 11. ខ្លាញ់ និង ប្រេង | 11 |
|----------------------|----|
| 12. ស្កររដូរ         | 12 |
| 13. ចំណីជាក់ស្តែង    | 13 |

#### ប្រភេទចំណី

ចំណីនីមួយៗត្រូវបានចាត់ថ្នាក់ជាក្រុមចំណីដែលមានសរសៃខ្ពស់ ឬជាក្រុមចំណីសម្រេច។ ចំណីដែលមាន សរសៃខ្ពស់ [Roughages] គឺចំណីដែលមានជាតិសរសៃខ្ពស់ដូចជាអាល់ហ្វាហ្វាសួត និងពោកផ្អាប់។ ចំណីផ្សេងៗទៀតត្រូវបានចាត់ទុកជាចំណីសម្រេច។

#### ម៉ាសស្លតាចំណិ៍

ភាគរយ៍ម៉ាសសួតនៃចំណីមួយគីស្ដើ១០០ ឧកភាគរយសំណើមរបស់ចំណីចេញ។ ប្រសិនបើចំណីមួយសួត ទាំងអស់ គឺមានន័យថាចំណីនោះមាន ១០០% ម៉ាសសួត។ ឧទាហរណ៍ ប្រសិនបើចំណីមួយមានសំណើម ២០% គឺមានន័យថាម៉ាសស្លួត របស់វាគី ៨០%។

កន្លែងដែលនៅសល់ផ្សេងទៀតគឺការវិភាគសារធាតុចិញ្ចឹម។ សារធាតុចិញ្ចឹមត្រូវបានរៀបចំទៅជា ៥ក្រុមគឺ (១)សារធាតុចិញ្ចឹម គ្រឹះ (២) សារធាតុរ៉ែធំសំខាន់ (៣) សារធាតុរ៉ែតូចៗ (៤) វិតាមីន និង (៥) អាស៊ីតអាមីណេ៖

#### សារធាតុចិញ្ចឹមគ្រឹះ

សារធាតុចិញ្ចឹមគ្រឹះត្រូវបានរាយបញ្ជីខាងក្រោម៖

| DE   | ឋាមពលដែលបានរំលាយ                              | មេហ្កាកាឡរី/kg  |
|------|-----------------------------------------------|-----------------|
| ME   | ឋាមពលបណ្ណរូបជាតុ                              | មេហ្កាកាឡរី/kg  |
| NEM  | ឋាមពលសុទ្ធសម្រាប់ទ្រទ្រង់រាងកាយ               | មេហ្កាកាឡរី/kg  |
| NEG  | ឋាមពលសុទ្ធសម្រាប់លូកលាស់                      | មេហ្កាកាឡូរី/kg |
| TDN  | សារធាតុចិញ្ចឹមសរុបដែលបានរំលាយ                 | %ម៉ាសសួត        |
| СР   | ប្រូតេអ៊ីន                                    | %ម៉ាសស្លួត      |
| UIP  | ប្រូតេអ៊ីនស៊ីចូលមិនបំបែក                      | %ម៉ាសស្លួត      |
| DIP  | ប្រូតេអ៊ីនស៊ីចូលបានបំបែក                      | %ម៉ាសស្លួត      |
| NPN  | អាសូតដែលបំលែងជាប្រូតេអ៊ីនដោយមីក្រូសារពាង្គកាយ | %ម៉ាសស្លួត      |
|      | (NPN)                                         |                 |
| EE   | ខ្លាញ់ ឬ ប្រេង                                | %ម៉ាសស្លួត      |
| ASH  | ដេះ                                           | %ម៉ាសស្លួត      |
| CF   | ជាតិសរសៃ (CF)                                 | %ម៉ាសស្លួត      |
| CELL | សែលុយឡូស                                      | %ម៉ាសស្លួត      |
| ADF  | ជាតិសរសៃ(ADF)                                 | %ម៉ាសស្លួត      |
| NDF  | ជាតិសរសៃ(NDF)                                 | %ម៉ាសស្លួត      |
| NCHO | កាបូអ៊ីង្រាតដែលងាយរលាយ                        | %ម៉ាសស្លួត      |
| HC   | ហែមិសែលលូឡូស                                  | %ម៉ាសស្លួត      |
| LIGN | លីហ្គន័ន                                      | %ម៉ាសស្លួត      |

#### សារធាតុរ៉ែធំសំខាន់

សារជាតុរ៉ែធំសំខាន់ត្រូវបានរាយបញ្ជីខាងក្រោម៖

| CA | កាល់សម្រ | %ម៉ាសសត      |
|----|----------|--------------|
| CA |          | 70 - 110 Eur |

| CL | ក្លាររីន    | %ម៉ាសស្លួត |
|----|-------------|------------|
| MG | ម៉ាញ៉ុស្យូម | %ម៉ាសស្លួត |
| Р  | ផុស្វ័រ     | %ម៉ាសស្លួត |
| К  | ប៉ូតាស្យូម  | %ម៉ាសស្លួត |
| NA | សូដ្យម      | %ម៉ាសស្លួត |
| S  | ស្ពាន់ជ័រ   | %ម៉ាសស្លួត |

សារធាតុរ៉ែតូចៗ សារធាតុរ៉ែតូចៗត្រូវបានរាយបញ្ជីខាងក្រោម៖

| CO | កូប័ល     | ppm |
|----|-----------|-----|
| CU | ទង់ដែង    | ppm |
| Ι  | អ៊ីយ៉ូដ   | ppm |
| FE | ដែក       | ppm |
| MN | ម៉ង់កាណែស | ppm |
| SE | សេលេញ៉ូម  | ppm |
| ZN | ស័ង្កសី   | ppm |

#### វីតាមីន

វីតាមីនត្រូវបានរាយបញ្ជីខាងក្រោម៖

| VITA | រីតាមីន អា | k IU/kg |
|------|------------|---------|
| VITD | វីតាម័ន ដេ | k IU/kg |
| VITE | វីតាមីន អី | IU/kg   |

#### អាស៊ីតាអាមីណេ

អាស៊ីតអាមីណេត្រូវបានរាយបញ្ជីខាងក្រោម៖

| ARGI | អាហ្គិន័ន     | %ម៉ាសស្លួត |
|------|---------------|------------|
| HIST | ហ៊ឹស្សស្ទ័ឌីន | %ម៉ាសស្លួត |
| LYSI | លីស៊ីន        | %ម៉ាសស្លួត |
| METH | ម៉េត្យនឹន     | %ម៉ាសស្ងួត |
| PHEN | ដេនីលអាឡានីន  | %ម៉ាសស្លួត |
| THRE | ក្រេអូនីន     | %ម៉ាសស្លួត |

#### សារធាតុចិញ្ចឹមពិសេស

សារជាតុចិញ្ចឹមពិសេសត្រូវបានរាយបញ្ជីខាងក្រោម។ ទាំងនេះគឺសម្រាប់ការបន្ថែមក្នុងបណ្ណាល័យចំណីនៅពេល ខាងមុខ។

| NUT1 | សារធាតុចិញ្ចឹម ១ | %ម៉ាសស្ងួត |
|------|------------------|------------|
| NUT2 | សារជាតុចិញ្ចឹម ២ | %ម៉ាសស្ងួត |
| NUT3 | សារជាតុចិញ្ចឹម ៣ | %ម៉ាសស្ងួត |

# អេក្រង់រូបមន្តចំណី

|                         | បណ្ណាល័យ        | ពេរ្មាះដំណី                               | មរិមាណដាម៉ាសស្រស់ | អង្គ ភាព ចំនួន   | <mark>ចំណ</mark> ័ | តម្លៃដំណី | ទម្លៃចំណីក្នុង                            |
|-------------------------|-----------------|-------------------------------------------|-------------------|------------------|--------------------|-----------|-------------------------------------------|
| •                       | 0               | អាល់ប្រាលប្រានែលមានផ្ការីកមក្សម           | 0.000000          | ទ័ន្ធគ្រាម       | ~                  | 137.79    | កម្ពុជា ស្មិល (រ                          |
|                         | 0               | សំបកផ្នែកខាងក្រៅអាល់ម៉ូន សរសៃរ15%         | 0.000000          | ទ័ន្ធក្រាម       | ~                  | 82.67     | កម្ពុជា សៀល (អ                            |
|                         | 0               | ទ្រាម់BUCKWHEAT                           | 0.000000          | ទ័ន្ធក្រាម       | ~                  | 110.23    | <mark>កម្ព</mark> ុជា សៀល (រ              |
|                         | 0               | កាល់ត្ឈមថ្លស្វាតឌី                        | 0.010280          | ត័ន្លក្រាម       | ~                  | 529.1     | កម្ពុជា សៀល (រ                            |
|                         | 0               | ទ្រាប់ពោតដំណិតស្តើង                       | 3.888010          | ទ័ន្ធក្រាម       | ~                  | 132.28    | <mark>កម្ព</mark> ុជា សៀល (រ              |
|                         | 0               | FAT animal Hydroponic                     | 0.533910          | ទ័ន្ធក្រាម       | ~                  | 264.55    | <mark>គម្ព</mark> ជា សៀល (រ               |
|                         | 0               | រង្ហណ្ដូនរតំពៅ                            | 0.000000          | ន័ន្ធក្រាម       | ~                  | 88.18     | <mark>កម្ព</mark> ុជា សៀល (អ              |
|                         | 0               | ចំមើងOATនំណាក់កាលត្រាម់នាក់ម្សៅ           | 0.000000          | ត័ន្ធក្រាម       | ~                  | 110.23    | <mark>កម្ពុ</mark> ជា សៀល (អ              |
|                         | 0               | ម្សៅសំបកអាវឌ្យង                           | 0.031260          | ទ័ន្ធក្រាម       | ~                  | 110.23    | <mark>គម្ព</mark> ដា <mark>សៀល (</mark> រ |
|                         | 0               | អង្កាម                                    | 5.123740          | ទ័ន្ធក្រាម       | ~                  | 0         | កម្ពុជា សៀល (អ                            |
|                         | 0               | <i>ឡំ</i> យដើ អាស្តូត45%                  | 0.066460          | ទ័ន្ធក្រាម       | ~                  | 264.55    | <mark>គម្ព</mark> ជា សៀល (អ               |
|                         | 0               | ទ្រាប់ផ្រូវសាលីក្រហមនាំក្នុងរន្លវរងា      | 0.000000          | ទ័ន្ធក្រាម       | ~                  | 137.78    | កម្ពុជា ស្និល (រ                          |
| <<br>សរុបចំពរិ<br>9.654 | ស៊ែដូលស្រស់ (ខំ | ភ្លែក្រោម)<br>ថ្លាស់ប្រូ ចំណីស៊ីផ្កូលសរុប | *******           | la France and A  |                    | <b>-</b>  | 3                                         |
| សង្ខេបរូ                |                 | ឈ្មោះចណ៍ លេខចណ៍ ទម្លែចណ៍ ទម្លែ            | ថណិត្នអឯកតា លេខប  | ទំណីដារអន្តរជាតិ | ប្រភេ              | ទ៥ណី ភា   | ទរយចំណិស៊ីធ្លូព                           |
| សង្ខេបរូ                | បណ្ណាល័យ        |                                           |                   |                  |                    |           |                                           |
| សង្ខេបរូ                | មណ្ណាល័យ        |                                           |                   |                  |                    |           |                                           |

មានរូបមន្តចំណីចំនួន២ប្រភេទ៖ ទីមួយក៏សម្រាប់ជាម៉ូឌុលវាយកម្លៃ និងមួយទៀតសម្រាប់ជាម៉ូឌុលរូបមន្តចំណី។ នៅក្នុងម៉ូឌុលវាយកម្លៃ អ្នកប្រើប្រាស់បញ្ចាក់បរិមាណនៃចំណីដែលមានក្នុងរូបមន្តដែលមានស្រាប់ ហើយ

អ្នកប្រើប្រាស់បញ្ចាក់បរិមាណនៃចំណ៍ដែលមានក្នុងរូបមន្តដែលមានស្រាប់ ហើយ កម្មវិធីវាយតម្លៃរូបមន្តដើម្បី ពិនិត្យមើលថាតើវាត្រូវទៅតាមតម្រូវការសារធាតុចិញ្ចឹមដែរឬទោ នៅក្នុងម៉ូឌុល រូបមន្តចំណីកម្មវិធីបង្កើតរូបមន្តចំណីថ្មីមួយ ហើយគណនាបរិមាណចំណីនៅក្នុងរូបមន្តចំណីថ្មីនោះឱ្យត្រូវ ទៅនឹងតម្រូវការសារធាតុចិញ្ចឹមា

#### បរិមាណចំណិ៍

បញ្ឈលបរិមាណចំណីម៉ាសស្រស់គិតជាគីឡាក្រាម។ សម្រាប់បរិមាណចំណី យើងគាំទ្រអាចបញ្ឈលរហូតដល់លេខ ៦ ខ្ទង់ ក្រោយក្បៀស ដូច្នេះអ្នកប្រើប្រាស់អាចបញ្ឈលបរិមាណខ្នាតក្រាម មីលីក្រាមសម្រាប់សារធាតុរ៉ែ។ ប្រសិនបើអ្នកមានតម្លៃចំណី ជាគីឡាក្រាម សូមគុណលេខជាមួយ១០០០ដើម្បីឱ្យបានតម្លៃគិតជាតោន។

#### **តា**ដ្រៃចំណី

សូមបញ្ឈលកម្លៃចំណីជារូបិយប័ណ្ណក្នុងស្រុកក្នុងមួយគោននៃម៉ាសស្រស់។

#### ការស៊ីចូលសរុប

សម្រាប់់ម៉ូឌុលវ៉ាយកម្លៃបង្ហាញបរិមាណចំណីស៊ីចូលសរុបកិតជាគីឡូក្រាមនៃម៉ាសស្រស់។ អ្នកប្រើប្រាស់អាច ធ្វើការផ្លាស់ប្តូរូបរិមាណចំណីស៊ីចូលសរុបដោយចុចប៊ូតុងផ្លាស់ប្តូរការស៊ីចូល [Change Total Intake]។ កម្មវិធី នឹងកែតម្រូវដោយស្វ័យប្រវត្តិ បរិមាណចំណីនីមួយៗនៅក្នុងរូបមន្តចំណីដើម្បីទទួលបាន ចំណីស៊ីចូលថ្មី។

អ្នកអាចប្រើមុខងារនេះដើម្បីឱ្យកម្មវិធីបញ្ណលបរិមាណចំណីទៅជាតម្លៃភាគរយ។ ដើម្បីធ្វើវាបានជាតំបូងអ្នកត្រូវ បញ្ឈលបរិមាណចំណីសម្រាប់តែរូបមន្តក្នុង ១០០គីឡូក្រាម។ បន្ទាប់មក ចុចប៊ូតុងផ្លាស់ប្តូរការស៊ីចូលសរុប [Change Total Intake] ហើយការស៊ីចូលទៅជាតម្លៃសមរម្យជាងដូចជាក្នុង១០គីឡូក្រាម។ កម្មវិធីនឹងកែតម្រូវ ដោយស្វ័យប្រវត្តិបរិមាណចំណីនីមួយៗ នៅក្នុងរូបមន្តចំណីដើម្បីទទួលបានចំណីស៊ីចូលថ្មី។

#### រូបមន្តចំណីសេង្ខេប

សម្រាប់ម៉ូឌុលវាយកម្លៃគណនាសមាសធាតុនៃសារធាតុចិញ្ចឹមរបស់រូមបន្តចំណី ហើយបង្ហាញនៅក្នុងកន្លែងដែល អាចផ្លាស់ចលនាចុះឡើងបាននៅផ្នែកក្រោមនៃអេក្រង់។ ចុចប៊ូតុងសារដើមវិញ[Refresh] ដើម្បីឱ្យសមាសធាតុនៃ សារធាតុចិញ្ចឹមនៅក្នុងរូបមន្តចំណីមានសារឡើងវិញ។ បច្ឆប្បន្ន មុខងារនេះមិនទាន់ដំណើរការទេ ប៉ុន្តែពួកយើង នឹងធ្វើឱ្យវាសកម្មឡើងវិញនៅពេលកម្មវិធីនេះបញ្ចេញនាពេលខាងមុខ។

# កំហិតសារធាតុចិញ្លិ៍ម

| (Ber | លាន ស្ពោះទោ ស្ពា | រដួយ            |                    |            |            |                  |      |
|------|------------------|-----------------|--------------------|------------|------------|------------------|------|
|      | InternalName     | DisplayName     | Pot Unit Metric    | Pct UsrMin | Pct UsrMax | Amt Linit Metric | Amt  |
| •    | DM               | ម៉ាសស្ត្រាជំណី  | % ម៉ាសស្ត្រ        |            |            | ន័ន្យក្រាម       | 7.72 |
|      | NEM              | ជាមពលរដ្ឋទួសម្រ | មេញាភាន្លារី/ន័ន្ណ | 1.070      | 1.070      | មេញកេត្តរី       | -    |
|      | CP               | ប្រូតេអ៊ីន      | % ម៉ាសត្តទ្រ       | 10.947     |            | ត័ន្ធក្រាម       | -    |
|      | CA               | កាល់ត្រូម       | % ម៉ាសត្តទ្រ       | 0.381      | 2.000      | ទ័ន្ឋក្រាម       |      |
|      | P                | ផ្លស៊ីរ         | % ម៉ាសត្វទ្រ       | 0.242      | 1.000      | ន័ន្ធក្រាម       |      |
|      |                  |                 |                    |            |            |                  |      |
|      |                  |                 |                    |            |            |                  |      |

ម៉ូឌុលរូបមន្តចំណីមាន៤កំហិត៖ (១) កំហិតសារជាតុចិញ្ចឹម (២) កំហិតចំណី (៣) កំហិតក្រុមចំណី និង (៤) កំហិតរូបមន្តចំណី។ នៅក្នុងផ្នែកនេះ យើងបរិយាយអំពីអេក្រង់កំហិតសារជាតុចិញ្ចឹម។

ជាការចាប់ផ្តើមអេក្រង់នេះគឺទទេរស្អាតា អ្នកត្រូវតែចុចប៊ូតុងគណនាឡើងវិញ [Recalculate] ដើម្បីឱ្យអេក្រង់នេះ បង្ហាញបណ្តុំនៃគម្រូវការសារធាតុចិញ្ចឹមសម្រាប់ថាមពល (NEM) ប្រូតេអ៊ីន (CP) និងសារធាតុរ៉ែ (កាល់ស្យូម និងផូស្វ័រ)។ ប្រសិនបើអ្នក កែសម្រួលអេក្រង់ព័ត៍មានសក្វ អ្នកត្រូវតែចុចប៊ូតុងគណនាឡើងវិញ [Recalculate] ដើម្បីគណនាសារធាតុចិញ្ចឹមឡើងវិញ។ កំហិតសារធាតុចិញ្ចឹមបានបង្ហាញនៅអេក្រង់នេះត្រូវបានកណនាដោយផ្អែកព៍ត័មានសត្វដែលអ្នកបាន បញ្ចូលនៅអេក្រង់មុននេះ។ ប្រសិនបើអ្នកចង់ផ្លាស់ប្តូរកំហិតណាមួយទាំងនេះ អ្នកអាចធ្វើតាមខាងក្រោម៖

#### បន្ថែម

ដើម្បីបន្ថែមកំហិត សូមចុចប៊ូតុងបន្ថែម [Add]។ ប្រអប់កំហិតសារជាតុចិញ្ចឹមលេចឡើង ដូចបានបង្ហាញ ខាងក្រោម៖

| 🖳 សារ | កោតុចិញ្ចិ៍មចំណីសម្រេច |                     | ×  |
|-------|------------------------|---------------------|----|
|       |                        |                     |    |
|       | ណ្ដេះខាងក្នុង          | VITA វីតាម័ឌ អា 🗸 🗸 |    |
|       |                        |                     |    |
|       | ឯកទា ចំណីសម្រេច        | K IU/គ័ន្លក្រោម     |    |
|       | ឌំណីសម្រេនអប្បបរមា     |                     |    |
|       | ឌំណីសម្រេចអតិបរមា      |                     |    |
|       |                        |                     |    |
|       | ឯកតាចំនួន              | KIU                 |    |
|       | ឌំខ្លួនអប្បបរមា        |                     |    |
|       | ធំខ្លួនអតិបរមា         |                     |    |
|       |                        |                     |    |
|       |                        | កោះចង់ រក្សាទុក     |    |
|       |                        |                     | .: |

សូមចូលទៅរកក្នុងប្រអប់បញ្ជី [Internal Name] ហើយជ្រើសរើសសារធាតុចិញ្ចីមមួយចេញពីបញ្ជីនៃសារធាតុ ចិញ្ចឹមទាំងអស់។ ឧទាហរណ៍ ជ្រើសរើសយក វិតាមីនអា [VITA Vitamin A]។ កម្មវិធីបញ្ឈលឯកតាដោយស្វ័យ ប្រវត្តិនូវបណ្ដុំកម្រិត និងបរិមាណនៃសារធាតុចិញ្ចឹមដែលបានជ្រើសរើស។ អ្នកអាចកំណត់កម្រិតឬបរិមាណ អប្បរមា និងអតិបរមា។

#### ការលុបចេញ

ដើម្បីលុបកំហ៊ិតមួយ សូមធ្វើការផ្លាស់ទៅបន្ទាត់ក្នុងតារាងដែលមានកំហិតដែលអ្នកចង់លុប។ បន្ទាប់មកចុចប៊ូតុង លុបចោល [Delete] ដើម្បីលុបចេញកំហិតនោះ។

#### កែតម្រូវ

ជាតំបូំងំជ្រើសយកសារធាតុចិញ្ចឹមមួយពីបញ្ជី ហើយបន្ទាប់មកចុចប៊ូតុងកែសម្រួល។ ប្រអប់កំហិតសារធាតុចិញ្ចឹម លេចឡើង [Nutrients Constrains] ដូចបង្ហាញខាងលើ ហើយមានភាពខុសគ្នាមួយដែលសារធាតុចិញ្ចឹម មានពណ៍ប្រវេះ ហើយ មិនអាចផ្លាស់ប្តូរូបាន ប៉ុន្តែអ្នកអាចផ្តាល់ប្តូរុកម្រិតឬបរិមាណអប្បរមានិងអតិបរមា។

## កំហិតាចំណិ

| 🍘 Beef_KH_Khm [FD_CONS] {កំណែថ្លិ៍ 2023.03.25} [Demo_LC_G] — 🗆 🗙 |                       |             |                                      |                 |                  |                  |            |  |  |
|------------------------------------------------------------------|-----------------------|-------------|--------------------------------------|-----------------|------------------|------------------|------------|--|--|
| សំពុ                                                             | ពុំឯកសារ              | ន្ត្រានទៅ   | សុំជំនួយ                             |                 |                  |                  |            |  |  |
| ŕ                                                                | ំហិតចំណី;             | សត្វកំពុងលូ | ទលាទ់                                |                 |                  |                  |            |  |  |
|                                                                  |                       | បណ្ណាល័យ    | ពេរ្លាះដំណី                          | ជំនួនអប្បបរមា 3 | ប្រភេទអប្បបរមា 3 | ជំខ្លួនអតិបរមា 3 | ប្រភេទអតិទ |  |  |
|                                                                  | •                     | 0           | អាល់ប្រាលប្រានែលមានផ្ការីកមក្សម      |                 |                  |                  |            |  |  |
|                                                                  |                       | 0           | សំបកផ្នែកខាងក្រៅអាល់ម៉ុន សរសៃរ15%    |                 |                  |                  |            |  |  |
|                                                                  |                       | 0           | ទ្រាច់BUCKWHEAT                      |                 |                  |                  |            |  |  |
|                                                                  |                       | 0           | កាល់ត្រ្យមដ្តស្អាតឌី                 |                 |                  |                  |            |  |  |
|                                                                  |                       | 0           | ទ្រាប់ពោទធំណិទស្តើង                  |                 |                  |                  |            |  |  |
|                                                                  |                       | 0           | FAT animal Hydroponic                |                 |                  |                  |            |  |  |
|                                                                  |                       | 0           | <i>ន</i> ង្ហត្តវេះអំពៅ               |                 |                  |                  |            |  |  |
|                                                                  |                       | 0           | ចំបើងOATនំណាក់កាលត្រាប់នាក់ម្សៅ      |                 |                  |                  |            |  |  |
|                                                                  |                       | 0           | ម្សៅសំបកអាវឌ្ឍង                      |                 |                  |                  |            |  |  |
|                                                                  |                       | 0           | អង្កាម                               |                 |                  |                  |            |  |  |
|                                                                  |                       | 0           | <i>ឡ័</i> យរ៉េ អាស្តូត45%            |                 |                  |                  |            |  |  |
|                                                                  |                       | 0           | ទ្រាប់ត្រូវសាធិ៍ក្រហមនាំក្នុងរនូវរងា |                 |                  |                  |            |  |  |
| <                                                                |                       |             |                                      |                 |                  |                  |            |  |  |
|                                                                  | ថ្ងាំងទ្រប់ទ្រងសំខាន់ |             |                                      |                 |                  |                  |            |  |  |

អេក្រង់បញ្ជីចំណីទាំងអស់ដែលត្រូវបានកំណត់យ៉ាងជាក់លាក់នៅក្នុងបញ្ជីចំណី។ សត្វត្រូវបានគេបែង ចែកជាបីប្រភេទ៖ (១) សត្វកំពុងផលិតទឹកងោះ (២) សត្វមេត្រៀមបង្កាត់ និង (៣) សត្វកំពុងលូតលាស់ ឬ សត្វយកសាច់បំប៉នមុនយកទៅពិឃាតា

ប្រភេទសក្វនីមួយៗទាំងនេះគឺមានកំហិតចំណីផ្ទាល់ខ្លួនរបស់វា។

#### ការបន្ថែម

អ្នកមិន<sup>ិ</sup>អាចបន្ថែមចំណីថ្មីទៅក្នុងអេក្រង់នេះទេ ប៉ុន្តែអ្នកអាចកែសម្រួល ឬលុបចោលកំហិតចំណីនេះ។ ដើម្បីបន្ថែម ចំណីថ្មីមួយ អ្នកត្រូវចូលទៅអេក្រង់ចំណី ហើយបន្ថែមចំណីមួយនោះចូលទៅអេក្រង់នោះតែម្តង។

#### ការលុបចោល

ដើម្បីលុំបចោលកំហិតចំណីដែលមានស្រាប់ សូមចូលទៅកំហិតនោះ ហើយចុចប៊ូតុងលុបចោល [Delete]។ សកម្មភាពនេះ ត្រូវបានសម្អាតទាំងកំហិតអប្បបរមានិងអតិបរមាសម្រាប់ចំណីដែលបានជ្រើសរើស។

#### ការកែសម្រួល

ដើម្បីកែសម្រួលកំហិតចំណីមួយ សូមចូលទៅចំណីនោះ ហើយចុចប៊ូតុងកែសម្រួល [Edit]. ប្រអប់កែសម្រួល កំហិតចំណី លេចឡើង ដូចបានបង្ហាញខាងក្រោម៖

| 🛃 កែសម្រួល កំហិតចំណី    | -       |          | × |
|-------------------------|---------|----------|---|
| โกหลดยิ                 |         |          |   |
| សទួគំពុងឆ្លួនលន់        |         |          |   |
| បណ្ណាល័យឌំណ័            |         |          |   |
| 0                       |         |          |   |
| ពេរដ្ឋាះដំណី            |         |          |   |
| កាល់ត្ឈមដ្តស្វាតឌី      |         |          |   |
|                         |         | <u> </u> |   |
|                         |         |          |   |
| ឯកតាអប្សបរមា            |         |          |   |
| 00 kg [KGAF] như cho ăn |         | ~        |   |
| នតីបរមា                 |         |          |   |
|                         |         |          |   |
| ប្រភេទអតិបរមា           |         |          |   |
| 00 kg [KGAF] như cho ăn |         | ~        |   |
|                         |         | _        |   |
| រោះបង់                  | រក្សាទ្ | ñ        |   |

ប្រភេទសត្វ បណ្ណាល័យចំណី និងឈ្មោះចំណីត្រូវបានលេចចេញពណ៍ប្រដេះ ហើយមិនអាចផ្លាស់ប្តូរូបានឡើយ ប៉ុន្តែអ្នកអាច ផ្លាស់ប្តូរុកហិតអប្បបរមានិងអតិបរមា និងខ្នាតឯកតារបស់វា។

#### កំហិតអប្បបរមា

អ្នកអាចទាំ៣បញ្ឈលចំណីមួយទៅក្នុងរូបមន្តចំណីដោយបញ្ឈលបរិមាណកំហិតអប្បបរមាមួយ។ បន្ទាប់មកម្មវិធី នឹងបញ្ឈលបរិមាណនេះ ហើយប្រហែលច្រើនជាងនេះទៀតនៅពេលដែលបង្កើតរូបមន្តចំណីនេះ។ បន្ទាប់មក បញ្ឈលបរិមាណដែលអ្នកចង់បាន អកត្រវបញ្ចាក់ខាតឯកតាសម្រាប់កំហិតដោយជ្រើសរើសមយកងចំណោម ដម្រើសទាំង ៨

| 00 [KGAF] គីឡូក្រាមម៉ាសស្រស់                               |
|------------------------------------------------------------|
| 01 [KGDM] គីឡូក្រាមម៉ាសស្លួត                               |
| 02 [%CDM] %នៃចំណីសម្រចក្នុងសមាមាត្រ១០០%ម៉ាសស្លួត           |
| 03 [%RDM] %នៃចំណីដែលមានសរសៃខ្ពស់ក្នុងសមាមាក្រ១០០%ម៉ាសស្លួត |
| 04 [%TDM] %នៃចំណីសរុបក្នុងសមាមាត្រ១០០%ម៉ាសស្លួត            |
| 05 [%CAF] %នៃចំណីសម្រចក្តុងសមាមាក្រម៉ាសស្រស់               |
| 06 [%RAF] %នៃចំណីដែលមានសរសៃខ្ពស់ក្នុងសមាមាត្រម៉ាសស្រស់     |
| 07 [%TAF] %នៃចំណីសរុបក្នុងសមាមាត្រម៉ាសស្រស់                |

 $\times$ 

អេក្រង់បញ្ជីក្រុមចំណីទាំងអស់ដែលត្រូវបានកំណត់យ៉ាងជាក់លាក់នៅក្នុងបញ្ជីចំណី។ សត្វត្រូវបានគេបែងចែក ជាបីប្រភេទ៖ (១) សត្វកំពុងជលិតទឹកដោះ (២) សត្វមេត្រៀមបង្កាត់ និង (៣) សត្វកំពុងលូតលាស់ ឬ សត្វយកសាច់បំប៉នមុនយកទៅ ពិឃាតា ប្រភេទសត្វនីមួយៗទាំងនេះគឺមានកំហិតក្រុមចំណីផ្ទាល់ខ្លួនរបស់វា។

|   | លេខក្រុម | ណ្តេះក្រុម                                | ចំណីនៅក្នុងក្រុម | ជំនួនអប្បបរមា ៣ | ប្រភេទអប្បបរមា ៣ | ចំនួនអ |
|---|----------|-------------------------------------------|------------------|-----------------|------------------|--------|
| ► | -2       | ងំណីសរសៃរ<br>                             | 4                |                 |                  |        |
|   | -1       | <b>ចំណីសម្រេ</b> ច                        | 8                |                 |                  |        |
|   | 1        | 01. រុក្ខជាតិនិងស្ដៅត្រូកនៃលមានសរសៃរខ្ពស់ | 3                |                 |                  |        |
|   | 4        | 04,                                       | 6                |                 |                  |        |
|   | 5        | 05.                                       | 1                |                 |                  |        |
|   | 6        | 06.                                       | 2                |                 |                  |        |
|   | 10       | 10. អឌុដល                                 | 3                |                 |                  |        |
|   | 11       | 11. ខ្លាញ់ និង ប្រេង                      | 1                |                 |                  |        |
|   | 12       | 12. សុវនង្គរ                              | 1                |                 |                  |        |
|   | 13       | 13. ចំណីដាក់ផ្លែង                         | 12               |                 |                  |        |
| < |          |                                           |                  |                 |                  | >      |
| ម | ខ្តែម    | កែសម្រួល លុបចោ                            | 105              |                 |                  |        |

# ក់ហិតក្រុមចំណី

🍘 Beef\_KH\_Khm [GRP\_CONS] {កំណែផ្តិ៍ 2023.03.25} [Demo\_LC\_G]

ដើម្បីលុបកំហិតអប្បបរមា ឬអតិបរមាដែលមានស្រាប់ សូមបញ្ឈូលលេខ ០ នៅកន្លែងបរិមាណ។

ម៉ានសរសៃខ្ពស់នៅក្នុងរូបមន្តចំណី ឬភាគរយក្ខុងរ៉ូបមន្តសរុប។ *កំហិតអតិបរមា* អ្នកអាចកំណត់បរិមាណចំណីទៅក្នុងរូបមន្តចំណីអោយបញ្ឈូលបរិមាណកំហិតអតិបរមាមួយលើចំណីនោះ ។ បន្ទាប់មកបញ្ឈូល បរិមាណដែលអ្នកចង់បាន អ្នកត្រូវបញ្ជាក់ខ្នាតឯកតាសម្រាប់កំហិតអោយជ្រើសរើសមួយក្នុង ចំណោមជម្រើសទាំង ៨ ដែលបានបង្ហាញខាងក្រោម។ ឯកតាដែលត្រូវបានប្រើជាទូទៅគឺ oo[KGAF] គីឡូក្រាមម៉ាសស្រស់។

អ្នកអាចកំណត់កំហិតចំណីមួយជាបរិមាណ(គីឡូក្រាម) ឬជាភាគរយ(%)នៃសមាមាត្រក្នុង ១០០%ម៉ាសសួត ឬ ម៉ាសស្រស់។ ក្នុងករណីកំហិតជាភាគរយ អ្នកអាចជ្រើសរើសភាគរយនៃចំណីសម្រេចក្នុងរូមន្តចំណី ឬភាគរយ សមាមាត្រចំណីដែល មានសរសៃខ្ពស់នៅក្នុងរូបមន្តចំណី ឬភាគរយក្នុងរូបមន្តសរុប។

#### ការបន្ថែម

អ្នកមិនអាចបន្ថែមក្រុមចំណីថ្មីទៅក្នុងអេក្រង់នេះទេ ឬលុបចោលកំហិតក្រមចំណីនេះ។ ់ ដើម្បីបន្ថែមក្រុមចំណីថ្មីមួយ អ្នកត្រូវ៉ចូលទៅអេក្រង់ចំណី ហើយបន្ថែមក្រុមចំណីមួយនោះចូលទៅអេក្រង់នោះ តែម្តង។

ប៉ុន្តែអ្នកអាចកែសម្រួល

#### ការលបចោល

ដើម្បីលុបចោលកំហិតក្រុមចំណីដែលមានស្រាប់ សូមចូលទៅកំហិតនោះ ហើយចុចប៊ូតុងលុបចោល [Delete]<sup>9</sup>

សកម្មភាពនេះត្រូវបានសម្អាតទាំងកំហិតអប្បបរមានិងអតិបរមាសម្រាប់ក្រុមចំណីដែលបានជ្រើសរើស

#### ការកែសម្រួល

ដើម្បីកែសម្រួលកំហិតក្រុមចំណីមួយ សូមចូលទៅក្រុមចំណីនោះ ហើយចុចប៊ូតុងកែសម្រួល [Edit] . ប្រអប់កែ សម្រួលកំហិតក្រុមចំណីលេចឡើង ដូចបានបង្ហាញខាងក្រោម៖

| 🖶 កែសម្រួលកំហិតរបស់ក្រុមចំណី | —       |      | $\times$ |
|------------------------------|---------|------|----------|
| [UL7 Sat                     |         |      |          |
| សម្លកំពុងល្អនយាន់            |         |      |          |
| លេខក្រុមឌំណ័                 |         |      |          |
| -2                           |         |      |          |
| ណ្ដោះក្រុមឌំណី               |         |      |          |
| เช็ตที่สงงใสงง               |         | ]    |          |
| uranup                       |         |      | 1        |
|                              |         |      |          |
| ឯកតាររប្បបរមា                |         |      |          |
| 00 kg [KGAF] như cho ăn      |         | ~    |          |
| រវតិបរមា                     |         |      |          |
|                              |         |      |          |
| ប្រភេទអតិបរមា                |         |      |          |
| 00 kg [KGAF] như cho ăn      |         | ~    |          |
|                              |         |      |          |
| ពោះបង                        | រក្សាទុ | in . |          |

និងឈ្មោះក្រុមចំណីត្រូវបានលេចចេញពណ៌្បបដេះ បណ្ណាល័យក្រុមចំណី ប្រភេទសក្វ ប៉ុន្តែអ្នកអាចផ្លាស់ប្តូរុកហិកអប្បបរមា និងអតិបរមា ហើយមិនអាចផ្កាស់ប្តូរូបាន ទ្យើយ ຣີ່ສອງກລກການບໍ່ກາ

#### កំហិតអប្បបរមា

អ្នកអាថទាំញបញ្ឈលក្រុមចំណីមួយទៅក្នុងរូបមន្តចំណីដោយបញ្ឈលបរិមាណកំហិតអប្ឃបរមាមួយ។ បន្ទាប់មក កម្មវិធីនឹងបញ្ឈលបរិមាណនេះ ហើយប្រហែលច្រើនជាងនេះទៀតនៅពេលដែលបង្កើតរូបមន្តចំណីនេះ។ បន្ទាប់មក បញ្ឈលបរិមាណ ដែលអ្នកចង់បានអ្នកត្រូវបញ្ជាក់ខ្នាតឯកតាសម្រាប់កំហិតដោយជ្រើសរើសមួយក្នុងចំណោម ជម្រើសទាំង ៨ក្រុម ដែលបានបង្ហាញខាងក្រោម។ ឯកតាដែលត្រូវបានប្រើជាទូទៅគឺ o៧[%TAF] %សមាមាត្រសរុបម៉ាសស្រស់។

| 00 [KGAF] គីឡូក្រាមម៉ាសស្រស់                               |
|------------------------------------------------------------|
| 01 [KGDM] គីឡូក្រាមម៉ាសស្លួត                               |
| 02 [%CDM] %នៃចំណីសម្រចក្តុងសមាមាត្រ១០០%ម៉ាសស្លួត           |
| 03 [%RDM] %នៃចំណីដែលមានសរសៃខ្ពស់ក្នុងសមាមាត្រ១០០%ម៉ាសស្លួត |
| 04 [%TDM] %នៃចំណីសរុបក្តុងសមាមាក្រ១០០%ម៉ាសស្លួត            |
| 05 [%CAF] %នៃចំណីសម្រចក្នុងសមាមាត្រម៉ាសស្រស់               |
| 06 [%RAF] %នៃចំណីដែលមានសរសៃខ្ពស់ក្នុងសមាមាត្រម៉ាសស្រស់     |
|                                                            |

07 [%TAF] %នៃចំណីសរុបក្នុងសមាមាត្រម៉ាសស្រស់

អ្នកអាចកំណត់កំហិតចំណីមួយជាបរិមាណ(គីឡូក្រាម)

ឬជាភាគរយ(%)នៃសមាមាត្រក្នុង១០០%ម៉ាសសួក ឬម៉ាសស្រស់។ ក្នុងករណីកំហិតជាភាគរយ អ្នកអាចជ្រើសរើសភាគរយនៃចំណីសម្រេចក្នុងរូមន្តចំណី ឬភាគរយ សមាមាត្រចំណីដែលមាន សរសៃរខ្ពស់នៅក្នុងរូបមន្តចំណី ឬភាគរយក្នុងរូបមន្តសរុប។

#### កំហិតអតិបរមា

អ្នកអាចកំណត់បរិមាណក្រុមចំណី

ទៅក្នុងរូបមន្តចំណីដោយបញ្ចូលបរិមាណកំហិតអតិបរមាមួយលើចំណីនោះ។ បន្ទាប់មក បញ្ចូលបរិមាណដែលអ្នកចង់បាន អ្នកត្រូវបញ្ជាក់ខ្នាតឯកតាសម្រាប់កំហិតដោយជ្រើសរើសមួយ ក្នុងចំណោមជម្រើសទាំង៨ ដែលបានបង្ហាញខាងក្រោម។ ឯកតាដែលត្រូវបានប្រើជាទូទៅគឺ od[%TAF] %សមាមាត្រសរុបម៉ាសស្រស់។

ដើម្បីលុបកំហិតអប្បបរមា ឬអតិបរមាដែលមានស្រាប់ សូមបញ្ឈូលលេខ ០ នៅកន្លែងបរិមាណ។

# កំហិតរូបមន្ត

| 🏐 B   | eef_KH_K | hm [RAITO_CON     | S] { <mark>កំណែថ្លិ៍</mark> 2023.03.2 | 5} [Demo_LC_G]  |                   |                   | _             |               | $\times$ |
|-------|----------|-------------------|---------------------------------------|-----------------|-------------------|-------------------|---------------|---------------|----------|
| សំណុំ | ឯកសារ    | ត្តោតទៅ សុំដំ     | នួយ                                   |                 |                   |                   |               |               |          |
| คื    | ហិតឈ្លើប | មេន្តចំណី         |                                       |                 |                   |                   |               |               | _        |
|       |          | ប្រភេទ            | លេខត្លូន Numerator                    | ឈ្មោះ Numerator | ត្រូន Denumerator | ឈ្មោះ Denumerator | ធំខ្លួន កំហិត | ប្រភេទឯកទ     |          |
|       | ۱.       | 0 សារធាធុធិញ្លិ៍ម | CA                                    | Calcium         | P                 | Phosphor          | 1.200         | ពា MIN DM ៖   |          |
|       |          |                   |                                       |                 |                   |                   |               |               |          |
|       |          |                   |                                       |                 |                   |                   |               |               |          |
|       |          |                   |                                       |                 |                   |                   |               |               |          |
|       |          |                   |                                       |                 |                   |                   |               |               |          |
|       |          |                   |                                       |                 |                   |                   |               |               |          |
|       |          |                   |                                       |                 |                   |                   |               |               |          |
|       |          |                   |                                       |                 |                   |                   |               |               |          |
|       |          |                   |                                       |                 |                   |                   |               |               |          |
|       |          |                   |                                       |                 |                   |                   |               |               |          |
|       |          |                   |                                       |                 |                   |                   |               |               |          |
|       |          |                   |                                       |                 |                   |                   |               |               |          |
|       |          |                   |                                       |                 |                   |                   |               |               |          |
|       | <        |                   |                                       |                 |                   |                   | _             | >             |          |
|       |          |                   |                                       |                 |                   |                   |               |               |          |
|       | ٤.       | ਸਬੱਸ              |                                       | លួមដោល          |                   |                   |               |               |          |
| L     |          |                   |                                       |                 |                   |                   |               |               |          |
|       |          |                   |                                       |                 |                   |                   | ថ្នាំអទ្រ     | ទប់ត្រងសំខាន់ |          |

នៅក្នុងអេក្រង់នេះអ្នកអាចកំណត់រូបមន្តកំហិតដែលនឹងត្រូវប្រើប្រាស់សម្រាប់បង្កើតរូបមន្តចំ ណី

#### ការលុបចោល

ដើម្បីលុបចោលកំហិតរូបមន្តចំណីមួយ សូមចូលទៅកំហិតនោះ ហើយចុចប៊ូតុងលុប [Delete]

#### កែសម្រួល

មិនមានប៊ូតុងសម្រាប់កែសម្រួលកំហិតរូបមន្តចំណីទេ។ ដើម្បីកែសម្រួលកំហិតចំណីមួយ អ្នកត្រូវតែលុបវាបន្ទាប់ មកបន្ថែមវាជាមួយតម្លៃថ្មី។

#### ការបន្ថែម

ដើម្បីបន្តែមរូបមន្តមួយនៅក្នុងបញ្ជី សូមចុចប៊ូកុងបន្ថែម [Add] . ប្រអប់បន្ថែមកំហិតចំណី [Add Ratio Constrains] លេច ឡើងដូចបានបង្ហាញខាងក្រោម៖

| 🖳 កំហិតឈើរូបមន្តចំណី                        | $\times$ |
|---------------------------------------------|----------|
| ប្រភេទ<br><mark>() សារធាឡូចិញ្ចិ៍ម</mark> ✓ |          |
| ភាទយក                                       |          |
| DE: Digestible Energy ~                     |          |
|                                             |          |
| Single Strength Land                        |          |
|                                             |          |
| មរិមាណ                                      |          |
| ឯកទា                                        |          |
| ០ MIN AF កំហិតអប្សបរមា ជាស្រស់ 🗸 🗸          |          |
|                                             |          |
| កោះបង់ <del>រក្សាទុក</del>                  |          |

## ប្រភេទ

ប្រភេទរូបមន្តគឺមានដូចខាងក្រោម

- ០ រូបមន្តសារជាតុចិញ្ចិ៍ម
- ១រូបមន្តចំណី
- ២រូបមន្តក្រុមចំណី

#### ភាគយក

សមាមាត្រនីមួយៗមាន០២ផ្នែក៖ ភាគយកមួយ និងភាគបែងមួយ។ ឧទាហរណ៍ប្រសិនបើអ្នកកំពុងកំណត់ សមាមាត្រ កាល់ស្យូម និងផូស្វ័រ ភាគយករបស់វាគឺកាល់ស្យូម ហើយភាគបែងគឺផូស្វ័រ។ ជ្រើសរើសយកភាគយក មួយពីបញ្ចីលើចុះក្រោម [drop-down]. សម្រាប់សមាមាត្រសារធាតុចិញ្ចឹម បញ្ញីនេះនឹងត្រូវបានបញ្ឈូលដោយ បញ្ចីមួយនៃសារធាតុចិញ្ចឹម។ សម្រាប់ សមាមាត្រចំណី បញ្ជីនេះនឹងត្រូវបានបញ្ឈូលដោយបញ្ចីមួយនៃចំណីនៅ ក្នុងរូបមន្តចំណី។ សម្រាប់សមាមាត្រក្រុមចំណី បញ្ជីនេះនឹងត្រូវបានបញ្ឈូលដោយបញ្ចីមួយនៃចំណីនៅ ក្នុងរូបមន្តចំណី។ សម្រាប់សមាមាត្រក្រុមចំណី បញ្ជីនេះនឹងត្រូវបានបញ្ឈូលដោយបញ្ជីមួយនៃក្រុមចំណីនៅក្នុង

#### ភាគបែង

សមាមាត្រនីមួយៗមាន០២ផ្នែក៖ ភាគយកមួយ និងភាគបែងមួយ។ ឧទាហរណ៍ប្រសិនបើ អ្នកកំពុងកំណត់ សមាមាត្រ កាល់ស្លាម និងផូស្វ័រ ភាគយករបស់វាគីកាល់ស្លាម ហើយភាគបែងគីផូស្វ័រ។ ជ្រើសរើសយកភាគបែង មួយពីបញ្ចីលើចុះក្រោម [drop-down]. សម្រាប់សមាមាត្រសារធាតុចិញ្ចឹម បញ្ចីនេះនឹងត្រូវបានបញ្ឈូលដោយបញ្ចី មួយនៃសារធាតុចិញ្ចឹម។ សម្រាប់ សមាមាត្រចំណី បញ្ចីនេះនឹងត្រូវបានបញ្ឈូលដោយបញ្ចីមួយនៃចំណីនៅក្នុង រូបមន្តចំណី។ សម្រាប់ក្រុមសមាមាត្រចំណី បញ្ចីនេះនឹងត្រូវបានបញ្ឈូលដោយបញ្ចីមួយនៃក្រុមចំណីនៅក្នុង រូបមន្តចំណី។

#### បរិមាណ

អ្នកគួរតែបញ្ឈលបរិមាណសមាមាត្រកំហិតជាសមាមាត្រភាគយកទៅភាគបែង ហើយមិនមានជាភាគរយទេ។ ឧទាហរណ៍ បើអ្នកចង់បានកាល់ស្យូមច្រើនជាងផូស្វ័រពីរដងនៅក្នុងរូបមន្តចំណី អ្នកនឹងកំណត់កំណត់សមាមាត្រ កាល់ស្លូមទៅផូស្វ័រ ចំនួ២ដង។

#### ଟ୍ର୍ମୁନ/ଇମନୀ

ការកំណត់ប្រភេទនៃកំហិតដោយធ្វើការជ្រើសរើសខ្នាត/ឯកតាមួយចេញបញ្ជីលើចុះក្រោម [drop-down]. កម្មវិធី នេះគាំទ្រ ៦ខ្នាត /ឯកតាដូចបានបង្ហាញខាងក្រោម៖

- 0 MIN AF កំហិតាអប្បបរមា គិតជាម៉ាសស្រស់
- ១ MAX AF កំហិតអតិបរមា គិតជាម៉ាសស្រស់
- ๒ EQL AG សមភាពកំហិតគិតជាម៉ាសស្រស់
- ៣ MIN DM កំហិតអប្បបរមា គិតជាម៉ាំសស្លួត
- ៤ MAX DM កំហិតអតិបរមា គិតជាម៉ាសស្លួត
- ៥ EQL DM សមភាពកំហិតគិតដាម៉ាសស្លូត

កំហិតរូបមន្តចំណីអប្បរមាមួយបានងាក់ចូលទៅក្នុងរូបមន្តចំណីងើម្បីឱ្យមានយ៉ាងហោចណាស់រូបមន្តអ ប្បបរមា ឬអាចច្រើនជាងនេះ

កំហិតរូបមន្តចំណីអតិបរមាមួយបានដាក់ចូលទៅក្នុងរូបមន្តចំណីដើម្បីឱ្យមានរូបមន្តអតិបរមាច្រើន ឬអាចច្រើន តិចងាងនេះ

សមភាពកំហិតរូបមន្តចំណីមួយបានងាក់ចូលទៅក្នុងរូបមន្តចំណីដើម្បីឱ្យមានរូបមន្តងាក់លាក់ ហើយមិនមានច្រើន ឬតិចឡើយ

អប្បបរមា អរិមរមា និងសមភាពនៃកំហិតរូបមន្តចំណីអាចជា ១០០%ក្នុងម៉ាសសួត ឬក្នុងម៉ាសស្រស់

#### របាយការណ៍

| 🏐 Beef_KH_Khm [RPT] {គំណែថ្លិ៍ 2023.03.25} [Demo_LC_G]                          | ×                     |
|---------------------------------------------------------------------------------|-----------------------|
| សំណុំឯកសារ ឆ្លោងទៅ សុំងំឌួយ                                                     |                       |
| <mark>រ</mark> ណយការណ៍                                                          |                       |
| ច្រើសរបាយការណ៍មួយឬច្រើន                                                         |                       |
| 🗸 ០១ ការបញ្ហូលសទួ                                                               |                       |
| 🗌 ០២ ខណ្ឌ័នមេតាន                                                                |                       |
| 🗌 ០៣ សមាសភាពរូបមន្តចំណីរ៉ូ ចំណីសរសៃរ និង ចំណីសម្រេច                             |                       |
| 🗌 ០៥ សមាសភាពរូបមន្តជំណី៖ ជំណីទាំងអស់                                            |                       |
| 🔪 🔲 ០៥ តម្លាតតម្លៃ និងជំណីមិនបានជ្រើ                                            |                       |
| 🔲 ០៦ ការវិភាគសារធាតុធិញ្ចឹម                                                     |                       |
| 📕 🔲 ០៧ ការចំពាត់                                                                |                       |
| 🗌 ០៨ ការវិភាគថាមពល និងប្រូតេអ៊្គ័នចំណ័                                          |                       |
| 09 Proximate Analysis of Feeds                                                  |                       |
| 🗌 ១០ ការវិភាគម៉ាត្រូខឌិឌឌៃចំណី                                                  |                       |
| 🗌 99 ການໃກາສຍິເຊຼຂອີສໄອພໍທີ                                                     |                       |
| 12 ការវិភាគវ័តាម័ឌខែអាហារ<br>១២ ការវិភាគសារធាច្ចជំព្លឹមចំណីរបស់អ្នកឲ្យប៉ីប្រាស់ |                       |
| 🗸 ១៣ ទាំងអស់                                                                    |                       |
|                                                                                 |                       |
| បង្កើតរបាយ                                                                      | ការណ៍នែលបានជ្រើស      |
|                                                                                 |                       |
|                                                                                 | ថ្នាំងទ្រប់ទ្រងសំខាន់ |

កម្មវិធីនេះគាំទ្រ១២របាយការណ៍។ របាយការណ៍០៥ "កម្លាតតម្លៃ និងចំណីមិនបានប្រើ" ក៏មានតែនៅក្នុងម៉ូឌុល រូបមន្តចំណី។ របាយការណ៍០៧ "ការធំធាត់" មានតែនៅក្នុងម៉ូឌុលការវាយតម្លៃ។ ម៉ូឌុលរបាយការណ៍០៦ " ការវិភាគសារធាតុចិញ្ចឹម" ដួរឈរសម្រាប់អ្នកប្រើប្រាស់

កីខុសក្នានៅក្នុងម៉ូឌុលវាយតម្លៃជាងម៉ូឌុលរូបមន្តចំណី។ ដួរឈរសម្រាប់អ្នកប្រ៉េ កំហិតគឺមានតែនៅក្នុងម៉ូឌុលរូបមន្តចំណី។ ព្រោះថាមានតែនៅក្នុងម៉ូឌុលរូបមន្តចំណីតែមួយគត់ដែលអ្នកប្រើ ប្រាស់អាចកំណត់កំហិតបាន។

សក្កានុពេលនៃការឡើងកំដៅជែនដី (GWP) គឺការស្រូបកំដៅនៃឧស្ម័នផ្ទះកញ្ចក់នៅក្នុងបរិយាកាសដែលកំដៅ កើនទ្វេរីរដងនេះគឺដោយសារការស្រួបយ៉ាខស្ម័នកាបូនិកា GWP คื ឧស័នកាបួនិកា សម្រាប់ឧស្ម័នផ្សេងទៀត គឺអាស្រ័យលើឧស្ម័ន និងពេលវេលា។ សមមូលឧស្ម័នកាបូនិក (CO2e ឬ CO2eq គឺត្រូវបានគណនា ចេញពី GWP។ សម្រាប់ ឧស៊័នណាមួយ CO2-e) ឬ វាំគីជាម៉ាសនៃឧស្ម័នកាបូន៊ិកដែលអាចធ្វើឱ្យផែនដីក្តៅដូចទៅនឹងម៉ាស ឧស័ននោះ។ ដូច្នោះ វាផ្តល់នូវមាត្រដ្ឋាន ទូទៅមួយសម្រាប់វាស់ឥទ្ធិពលប៉ះពាល់អាកាសធាតុរបស់ឧស្ម័នផ្សេងៗ ខុសក្នា។ វាត្រូវបានគេកណនាដោយ GWP កុណ ម៉ាសឧស្ម័នផ្សេងទៀត។ ឧស្ម័នមេតានមាន GWP (ជាង១០០ឆ្នាំ)

របាយការណ៍បង្ហាញព័ត៌មានអំពីការបំភាយឧស្ល័នមេតាន។ សន្ទស្សន៍សំខាន់បំផុតគឺភាគរយនៃអត្រាបម្លែងមេតាន ដែលមាន ចន្លោះពី២ ទៅ ២០%។

| កាល់កាយឧស្ម័នរមតានជារម      | 7.177                                                                                |  |  |  |
|-----------------------------|--------------------------------------------------------------------------------------|--|--|--|
| កលិកាយឧស្ម័នមេតានជាមេត      | កលំកាយទស្ម័នរមតានជារមហ្កាតឡូវិក្នុងទម្លៃក្នុងមួយក្បាល (MCal/រិជ្ជ)                   |  |  |  |
| កលិកាយឧស្ម័នមេតាខជាក្រា     | កលំភាយទស្ម័នរមតានជាក្រមក្នុងទវិជ្ជក្នុងមួយក្លាល (g/រិជ្ជ)                            |  |  |  |
| កលិកាយឧស្ម័នមេតាខជាក្រា     | កលំកាយឧស្ម័នមេតាខជាក្រមេក្នុងមួយគឺឡូក្រមេរិខនំណាំស៊័ន្ធលជាម៉ាសស្ងួត (ក្រមេ/គីឡូក្រម) |  |  |  |
| <b>អត្រាប់</b> លែងមេតាន (%) | អត្រាប់រំលងរមតាន (%)                                                                 |  |  |  |
| s) ສາຫວັດປະເທດເຮັດເວັດທາ    | ាំនដាមពលសុចក្នុងរថយលោកវិនលដ្ឋានដលែងទៅជាមាន(៣តាយ)។ កម្លាតវត្ថុត ២ ទៅ ១២+              |  |  |  |
| ก.ส. กระคงคุณกาย            |                                                                                      |  |  |  |
| 6.4 ກິກການແກ່ນ              |                                                                                      |  |  |  |
| 4.4 PD                      |                                                                                      |  |  |  |
| b if mean                   |                                                                                      |  |  |  |

#### របាយការណ៍០២ ការបំភាយឧស្ម័នមេតាន

របាយការណ៍បញ្ជីជាតុចូលនេះបញ្ណូលសម្រាប់អេក្រង់ព័ត៍មានសត្វ។

| Nº 1                                           |              |
|------------------------------------------------|--------------|
| ธ์มาลส์ส                                       | ธราบรณ์      |
| ទថ្ងន់ដូច្នេ (គីឡូក្រាម) (kg)                  | 300          |
| ទម្ងន់ជញ្ចប់ (គឺឡូក្រាម) (kg)                  | 500          |
| initerration (kg)                              | 0.45         |
| ទំណាយឈើអនីអាម្មក្រៅពីទំណី (\$/រ៉េដ្ឋ) (\$/day) | 0            |
| រ័កតម្រូវលើកទស៊ុទ្ធលទំណាំ (-/+) (%)            | 0            |
| រ័កតម្រុវលើកតទ្រទ្រង់គងកាយ (-/+) (%)           | 0            |
| ពិត្តអងត្ថូតសត្វ                               | 5. ชญช       |
| កំណើខសំណាង                                     | 10           |
| ក្នុង                                          | Holstein     |
| រត្រាងត្រគរn                                   | aula<br>R    |
| un a                                           | មោះឈ្មោះចក្រ |
| មាយរុ                                          | សាជរំតិជាចិ  |
| សាវធាតុជំរុញករធិធាត់                           | 53           |
| សារធាតុបន្ថែម                                  | គ្មាន        |

របាយការណ៍០១ ការបញ្ឈលសត្

នៃ ២៧,២ មានន័យឋា ការលេចជាយឧស័នមេតាន ១តោនគឺស៊ើនឹងការបញ្ចេញ ២៧,២ តោនឧស័នកាបួនិកា ស្រដៀងគ្នាដែរ ១កោននៃ ពីលាមកសតុគឺស៊ើនឹង N<sub>2</sub>O ២៧៣តោននៃឧស័នការបួនិកា របាយការណ៍ថ្មីៗបំផុតពី IPCC ស្តីពីការប្រែប្រួលអាកាសជាតុបានរាយការណ៍តម្លៃឧស្ម័ន មេតានក្នុងរយៈពេល និង ದರಿ ២០ឆ្នាំគឺ រយ:ពេល១០០ឆ្នាំ គឺ ២៧,២គោន។

| យការផ                               | ណ៍ ០៣-១. ទំណ៍សរសៃរ                                                                                                  |                                              |                                              |                                  |                                  |                                  |                                  |                                  |               |
|-------------------------------------|----------------------------------------------------------------------------------------------------|----------------------------------------------|----------------------------------------------|----------------------------------|----------------------------------|----------------------------------|----------------------------------|----------------------------------|---------------|
| uñu                                 |                                                                                                    | AMT AF                                       | AMT DM                                       | DE                               | CP                               | CF                               | ADF                              | CA                               | P             |
| ល័យ                                 | នយ្នះទំណី                                                                                                    | កីឡូក្រម                                     | កីឡូក្រាម                                    | ងហ្គោតាឡូវ                       | ដូឡូក្រម                         | មុំឡូវ្រាម                       | មូពីដែល                          | មូឡីប្រទេ                        | ដំឡូត្រម      |
| 0                                   | ទាល់ហ្វាលហ្វាដែលមានខ្លាំតមន្ទម                                                                                      | 2.266753                                     | 2.040078                                     | 5.223                            | 0.347                            | 0.530                            | 0.714                            | 0.029                            | 0.005         |
| 0                                   | พัฒารัฐกรายสูงระกษ์สุด พร้อง15%                                                                                     | 0.000000                                     | 0.000000                                     | 0.000                            | 0.000                            | 0.000                            | 0.000                            | 0.000                            | 0.000         |
| 0                                   | siteOATsamimagnizering(                                                                                             | 0.000000                                     | 0.000000                                     | 0.000                            | 0.000                            | 0.000                            | 0.000                            | 0.000                            | 0.000         |
| 0                                   | भ्रहे a                                                                                                    | 2.502326                                     | 2.302140                                     | 1.220                            | 0.076                            | 0.988                            | 1.658                            | 0.002                            | 0.002         |
|                                     |                                                                                                    | 4.769                                        | 4.342                                        | 6.443                            | 0.423                            | 1.518                            | 2.372                            | 0.031                            | 0.007         |
| <mark>anı</mark>                    | ท์ อต-ฮ. สิตภีพะเหล                                                                                                 |                                              | ANAT DNA                                     | DE                               | CD                               | CF                               | ADE                              | 64                               |               |
| ňœ                                  | ສະຫຼະຮັດທີ                                                                                                    | AIVI1_AF<br>#ggme                            | AMT_DM<br>Aggre                              | aria wile                        | fallus                           | fgime                            | ADF                              | Eggme (                          | f gyme        |
| 0                                   | ##BUCKWHEAT                                                                                                    | 3,843945                                     | 3.382672                                     | 10.726                           | 0.423                            | 0.399                            | 0.000                            | 0.004                            | 0.013         |
| 0                                   | ាល់សូមផលន៍                                                                                                    | 0.000000                                     | 0.000000                                     | 0.000                            | 0.000                            | 0.000                            | 0.000                            | 0.000                            | 0.000         |
| 0                                   | ក្រចំពោទចំណិតហ្នឹង                                                                                                  | 0.000000                                     | 0.000000                                     | 0.000                            | 0.000                            | 0.000                            | 0.000                            | 0.000                            | 0.000         |
| -                                   | FAT animal Hydroponic                                                                                               | 0.000000                                     | 0.000000                                     | 0.000                            | 0.000                            | 0.000                            | 0.000                            | 0.000                            | 0.000         |
| D                                   | र भूग में में में में में में में में में में                                                                       | 0.000000                                     | 0.000000                                     | 0.000                            | 0.000                            | 0.000                            | 0.000                            | 0.000                            | 0.000         |
| D                                   | ន្លៅសំបកវាវត្សង                                                                                                    | 0.000000                                     | 0.000000                                     | 0.000                            | 0.000                            | 0.000                            | 0.000                            | 0.000                            | 0.000         |
| 0                                   | ăui xașr45%                                                                                                    | 0.000000                                     | 0.000000                                     | 0.000                            | 0.000                            | 0.000                            | 0.000                            | 0.000                            | 0.000         |
| 0                                   | ត្រាន់ត្រូវសាល់ត្រហមនាំក្នុងផ្ទេវទា                                                                                 | 0.000000                                     | 0.000000                                     | 0.000                            | 0.000                            | 0.000                            | 0.000                            | 0.000                            | 0.000         |
|                                     |                                                                                                    | 3.844                                        | 3.383                                        | 10.726                           | 0.423                            | 0.399                            | 0.000                            | 0.004                            | 0.013         |
| <mark>យការ ព</mark><br>មណ្ណា<br>ល័យ | <mark>ណ៍ ១៣-៣. សរុបក្នុងរូបមន្តតំណ៍</mark><br>ឈ្មះតំលាំ                                                             | AMT_AF<br>គឺព្យា។                            | AMT_DM<br><sup>គឺ</sup> ពួក៖                 | DE<br>នហ្គោតត្តូវី               | CP<br>គឺព្រះម                    | CF<br>គឺត្បូក្រម                 | ADF<br>គឺពួចទេ                   | CA<br>គឺប្បាទ                    | ម<br>ទីព្យូទេ |
| 0                                   | នាល់ហ្វាលហ្វាដែលមានខ្លាំងមន្ទម                                                                                      | 2.266753                                     | 2.040078                                     | 5.223                            | 0.347                            | 0.530                            | 0.714                            | 0.029                            | 0.005         |
| 0                                   | กับกรัฐกระหญาษณฑ์จะ กรริกา 15%                                                                                      | 0.000000                                     | 0.000000                                     | 0.000                            | 0.000                            | 0.000                            | 0.000                            | 0.000                            | 0.000         |
| )                                   | gr#BUCKWHEAT                                                                                                    | 3.843945                                     | 3.382672                                     | 10.726                           | 0.423                            | 0.399                            | 0.000                            | 0.004                            | 0.013         |
| 0                                   | កាល់ស្ទូមផ្លស្ងួតទី                                                                                                 | 0.000000                                     | 0.000000                                     | 0.000                            | 0.000                            | 0.000                            | 0.000                            | 0.000                            | 0.000         |
| 0                                   | ត្រាន់លោកនំណិតស្នើង                                                                                                 | 0.000000                                     | 0.000000                                     | 0.000                            | 0.000                            | 0.000                            | 0.000                            | 0.000                            | 0.000         |
| n                                   | FAT animal Hydroponic                                                                                               | 0.000000                                     | 0.000000                                     | 0.000                            | 0.000                            | 0.000                            | 0.000                            | 0.000                            | 0.000         |
| ,                                   | si vasm                                                                                                    | 0.000000                                     | 0.000000                                     | 0.000                            | 0.000                            | 0.000                            | 0.000                            | 0.000                            | 0.000         |
| 0                                   |                                                                                                    | 0 000000                                     | 0.000000                                     | 0.000                            | 0.000                            | 0.000                            | 0.000                            | 0.000                            | 0.000         |
| 5<br>5<br>5                         | site OAT samt magnite hagt                                                                                          | 0.000000                                     |                                              |                                  |                                  |                                  |                                  |                                  |               |
| )<br>)<br>)                         | átös OATá um h mung né sná seg 1<br>seg turor na seg s                                                              | 0.000000                                     | 0.000000                                     | 0.000                            | 0.000                            | 0.000                            | 0.000                            | 0.000                            | 0.000         |
| 5<br>5<br>5<br>5<br>5               | ಕಿಹೊOATತಿಯಾಕಿಗಾಬ್ಯಾಗಡೆಕಾಕಿತ್ವಾಗೆ<br>ಇಲ್ಲಿಟಿಬ್ಗಾಗಚಕ್ರಣ<br>ತಕ್ಷಗಳ                                                     | 0.000000                                     | 0.000000<br>2.302140                         | 0.000                            | 0.000                            | 0.000                            | 0.000                            | 0.000                            | 0.000         |
| 0<br>0<br>0<br>0<br>0               | ಕಿಮೆಕಿOAT ಕಿಲುಗಳಿಗುವುಗ<br>ಆ್ಯಕಿವಿದಾಗಪತ್ರೂ<br>ಸಕ್ಷಷ<br>ಸ್ಪೆಟ್ ಸಂಕ್ರೀ45%                                              | 0.000000<br>2.502326<br>0.000000             | 0.000000<br>2.302140<br>0.000000             | 0.000<br>1.220<br>0.000          | 0.000<br>0.076<br>0.000          | 0.000<br>0.988<br>0.000          | 0.000<br>1.658<br>0.000          | 0.000<br>0.002<br>0.000          | 0.000         |
| 0<br>0<br>0<br>0<br>0               | ಕಿರೋರಿATಕಿ ಮಾಕಿಗಾರ್ಶ್ಯಕೋಗಳ್ಳಾ?<br>ಆಕ್ಟೇರ್ಮೋಶ್ಯಾಣ<br>ಆಕ್ಟ್ ಆಕ್ಟ್<br>ಕ್ಷೇಪ್ ಸಾಧಾ45%<br>ಕ್ಷಣವೇಕ್ಷಾಗಾ ವೇಗ್ಗಳ ಕ್ಷೇತ್ರಗಳು | 0.000000<br>2.502326<br>0.000000<br>0.000000 | 0.000000<br>2.302140<br>0.000000<br>0.000000 | 0.000<br>1.220<br>0.000<br>0.000 | 0.000<br>0.076<br>0.000<br>0.000 | 0.000<br>0.988<br>0.000<br>0.000 | 0.000<br>1.658<br>0.000<br>0.000 | 0.000<br>0.002<br>0.000<br>0.000 | 0.000         |

#### របាយការណ៍០៣ សមាសធាតុគីមីនៃរូបមន្តចំណី(សារធាតុចិញ្លិ៍មសំខាន់)

າຕາມການທ໌ເສະກພບຫຼືບາອີບາທານລາກຸດີຫຼືບໍ່ນໍ້ອາຂ່າງນີ້ນໍດີຂຶ້ນອ

ឌូចជាថាមពេលដែលបាំនរំលាយ (DE) ប្រូកែអ៊ីន (CP) ជាតិសរសៃរ (CF, ADF) និងសារជាតុរ៉ែ (កាល់ស្យូម ផូស្វ័រ)។ បញ្ជីនេះត្រូវបាន បង្កើតដោយឡែកពីគ្នា សម្រាប់ចំណីដែលមានជាតិសរសៃរខ្ពស់ ចំណីសម្រេច និងរួមខ្ទចំណីសរុប។

ដួរឈរចុំងក្រោយនៃរបាយការណ៍បង្ហាញពីបរិមាណសាធាតុចិញ្ចឹមសរុបនៅក្នុងរួមខ្ពុចំណី។

#### របាយការណ៍០៤ សមាសភាពរូបមន្តចំណី

| របាយការណ៍ | 0 €. សមាសភាពរូបមន្តចំណើ៖ ចំណីទាំងអស់ |                      |                      |                   |                   |          |                 |      |
|-----------|--------------------------------------|----------------------|----------------------|-------------------|-------------------|----------|-----------------|------|
| astu      |                                      | ទំណីស៊ីចូលជាម៉ាសស្ថត | ទំណីស៊ីចូលជាម៉ាសស្ថត | ទំណីស៊ីចូលជាស្រស់ | ទំណីស៊ីចូលជាស្រស់ | ពរិម្ម   | ពរិដ្ឋ          | riy  |
| ល័យ       | ធរម្នាះចំណី                          | គីឡូក្រាម            | %                    | គឺឡូក្រាម         | %                 | ins guni | +/ភោខ ម៉ាសស្លួត | */ig |
| 0         | អាល់ហ្វាលហ្វាដែលមានខ្លាំតមន្ទម       | 2.040078             | 26.409152            | 2.266753          | 26.317737         | 137.79   | 153.10          | 0.31 |
| 0         | พับกรัฐกรามบุกไพณ์ซุ้อ เหลือง15%     | 0.000000             | 0.000000             | 0.000000          | 0.000000          | 82.67    | 91.86           | 0.00 |
| 0         | ஸ்BUCKWHEAT                          | 3.382672             | 43.789257            | 3.843945          | 44.629447         | 110.23   | 125.26          | 0.42 |
| 0         | កាល់ស្មូមផ្ទសូតទី                    | 0.000000             | 0.000000             | 0.000000          | 0.000000          | 529.10   | 545.46          | 0.00 |
| 0         | ក្រាប់ពោតចំណិតស្នើង                  | 0.000000             | 0.000000             | 0.000000          | 0.000000          | 132.28   | 148.63          | 0.00 |
| 0         | FAT animal Hydroponic                | 0.000000             | 0.000000             | 0.000000          | 0.000000          | 264.55   | 267.22          | 0.00 |
| 0         | de particul                          | 0.000000             | 0.000000             | 0.000000          | 0.000000          | 88.18    | 117.57          | 0.00 |
| 0         | ತಿಹೆಸಿOATಕಿಯಾಗಗಾಬ್ಯಕಾರ್ಯಗಳ್ಳಾಗಿ      | 0.000000             | 0.000000             | 0.000000          | 0.000000          | 110.23   | 122.48          | 0.00 |
| 0         | នេះព្រស់បកដាវត្សង                    | 0.000000             | 0.000000             | 0.000000          | 0.000000          | 110.23   | 111.34          | 0.00 |
| 0         | ងត្តម                                | 2.302140             | 29.801591            | 2.502326          | 29.052816         | 0.00     | 0.00            | 0.00 |
| 0         | ಷೆಟ್ ಕರ್ಷಿ45%                        | 0.000000             | 0.000000             | 0.000000          | 0.000000          | 264.55   | 267.22          | 0.00 |
| 0         | គ្រាប់ក្រវសាលីក្រហម ដាំក្នុងរដូវលា   | 0.000000             | 0.000000             | 0.000000          | 0.000000          | 137.78   | 156.57          | 0.00 |
|           |                                      | 7.72                 | 100.00               | 8.61              | 100.00            | 85.46    | 95.28           | 0.74 |

របាយការណ៍បង្ហាញពីបរិមាណចំណីទាំងអស់ដែលប្រើប្រាស់នៅក្នុងរូបមន្តចំណី។ ព័ត៌មានត្រូវបានរួមបញ្ឈល ចំណីនីមួយៗ បានប្រើប្រាស់ក្នុងរូបមន្តចំណីមានដូចខាងក្រោម៖

- 1. បរិមាណចំណីក្នុងរូបមន្តគិតជាម៉ាសស្រស់ ជោន/ថ្លៃ ឬ គីឡូក្រាម/ថ្ងៃ
- 2. ភាគាររយនៃចំណីនៅក្នុងរូបមន្តចំណី(ឬក្រុមចំណី) គិតជាម៉ាសស្រស់
- 3. បរិមាណចំណីក្នុងរូបមន្តគិតដា១០០%ម៉ាសស្លួត ដោន/ថ្ងៃ ឬ គីឡូក្រាម/ថ្ងៃ
- 4. ភាគាររយនៃចំណីនៅក្នុងរូបមន្តចំណី(ឬក្រុមចំណី)គិតងា១០០%ម៉ាសស្លួត

ក្នុងឧទាហរណ៍នេះ រូបមន្តចំណីនេះកិតជាម៉ាសស្រស់មានដូចជា អាល់ហ្វាហ្វា ២៦% គ្រាប់ធុព្ឈជាតិ ៤៥% និង អង្កាមស្រូវ ២៩%។ ការស៊ីចំណីចូលគឺ ៧,៧២គីឡូក្រាម គិតក្នុង "១០០%ម៉ាសសួត" ឬ ៨,៦១ គីឡូក្រាម គិតក្នុង"ម៉ាសស្រស់"។ រូបមន្តចំណីនេះក៏មានតម្លៃ ៨៥,៤៦ នៃរូបិយវត្ថក្នុងស្រុក/មួយតោន "ម៉ាសស្រស់" ឬ ៩៥,៧៨ នៃរូបិយវត្ថក្នុងស្រុក/មួយតោន "ម៉ាសសួត"។ រូបមន្តចំណីនេះមានតម្លៃប្រហែល ០,៧៤ នៃរូបិយវត្ថក្នុងស្រុក/ក្បាល/ថ្ងៃ។

#### របាយការណ៍០៥ គម្លាតតម្លៃ

|                                                                    | · · · · · · · · · · · · · · · · · · ·                                                                                                    |                                                                                                    |                                                                                                    |                                                                      |                                        |
|--------------------------------------------------------------------|----------------------------------------------------------------------------------------------------|----------------------------------------------------------------------------------------------------|----------------------------------------------------------------------------------------------------|----------------------------------------------------------------------|----------------------------------------|
| ពុយការជ                                                            | v of anapra spectasietustin                                                                                                    |                                                                                                    |                                                                                                    |                                                                      |                                        |
| 000120                                                             | ก์ 04_9. ชัณก็เสมายขึ้นชังบชรู                                                                                                    |                                                                                                    |                                                                                                    |                                                                      |                                        |
| មណា                                                                |                                                                                                    |                                                                                                    |                                                                                                    |                                                                      |                                        |
| ល័យ                                                                | យើរ:                                                                                                    | ធំខ្លួនគីឡូក្រាមស្រស់                                                                                                    | តម្លៃនៅពេលធ្លើរូបមន្តចំណី +/តោខស្រស់                                                                | តរិម្ពបាបជាងតម្លាតតរិម្ហ +/ គោខស្រស់                                 | តរិម្ភខ្ពស់ជាងតម្លាតតរិម្ម +/ គោខស្រស់ |
| 0                                                                  | អាល់ហ្គាលហ្គារីដលមាខផ្តារឹកមន្យម                                                                                                    | 2.266753                                                                                                    | 137.79                                                                                              | 112.72                                                               | 150.17                                 |
| 0                                                                  | மும்BUCKWHEAT                                                                                                    | 3.843945                                                                                                    | 110.23                                                                                              | 93.79                                                                | 121.79                                 |
| 0                                                                  | ងស្ពាត                                                                                                    | 2.502326                                                                                                    | 0.00                                                                                                | -115.26                                                              | 62.88                                  |
|                                                                    | ·                                                                                                    |                                                                                                    |                                                                                                    |                                                                      |                                        |
|                                                                    | ,                                                                                                    |                                                                                                    |                                                                                                    |                                                                      |                                        |
| មណា                                                                | 1                                                                                                    |                                                                                                    |                                                                                                    |                                                                      |                                        |
| មណ្ណា<br>ល័យ                                                       | ររាលី៖                                                                                                    | តរិទូនៅពេលធ្វើរូបមន្តទំណី ៖/អ                                                                                            | តខ្សេរស់ នរិទ្ធគណនាដោយកម្មវិធី ៖/                                                                   | ชาวสุธาส                                                             |                                        |
| មណ្ណា<br>ល័យ<br>0                                                  | ជញ្ញុះ<br>សំពាក់ផ្នែកចាងព្យាអាល់ម៉ុន សារីសា15%                                                                                                    | តថ្លៃទៅពេលធ្លើរបមខ្គត់ណី ៖/អ                                                                                             | กะ <sub>ไป</sub> ม่ <mark>ะใช้คณะแขตติไร้ (</mark> /                                                | สายชูนณ์<br>14.76                                                    |                                        |
| ಕಲ್ಲಾ<br>ನೆಜ<br>0                                                  | ಬರ್ದು<br>ಮೆಲಗಪ್ಪೆಗಳಾಜ್ಯಗಳುಯಕ್ಕೆ ಎಪೆಎಸ15%<br>ಗಾಯವೃಜ್ಞಾನ್ಯೂನಕ                                                                                                    | តថ្លៃនោះពេលព័រ្វបមន្តចំណី ៖/អ<br>8<br>52                                                                                 | กรณูมช่<br>2.67<br>9.10 -2                                                                          | 14.76<br>28.14                                                       |                                        |
| ್ಲು<br>ಸೆಕ್<br>0<br>0<br>0                                         | ಬರ್ವು:<br>ಮೆಲಾರ್ಪೋಕಾಚಿತ್ರಗಳುಬರಿಕೆಕ ಮಾಹಿತ15%<br>ಗಾಬೆಎಸ್ಟ್ರಚಕ್ರವ್ಯನಕ<br>ಕ್ರೀದೆಲಾಗಕರಿವೆ,ಕಮ್ಮತ                                                                                              | รรินสนาณภูัณชฐริณที +/น<br>8<br>52<br>13                                                                                 | กรสูมมั สรัฐสมาราสามารรัตร์ 4/<br>2.67 2:<br>9.10 -2<br>2.28 10                                     | สายชูลมั<br>14.76<br>28.14<br>38.05                                  |                                        |
| ಕರ್ಷ<br>ನೆಹ<br>0<br>0<br>0                                         | ಚರ್ಷಣ<br>ಯಾರ್ಪೊಪಾನಗಳುವರ್ಷ ಮಾಡಿತ15%<br>ಗಾವೆಸ್ಟಾರಾತ್ರಥಾತಕ್<br>ಕ್ರಾರಭಾಗತೆವಿಗೆ ಕಾರ್ಪೂ<br>FAT animal Hydroponic                                                                              | สร้างสามารถางกับสร้างกัง (/น<br>8<br>52<br>13<br>26                                                                      | กรรูมม์ รรัฐรณรรณชมาร์รั 4/<br>2.67 :<br>9.10 -2<br>2.28 10<br>4.55 <u>1</u> 2                      | 28.14<br>18.75<br>24.08                                              |                                        |
| ಕಷ್ಟಾ<br>ಸೆಹ<br>0<br>0<br>0<br>0<br>0                              | ចណ្ឌ៖<br>សំហត់ផ្នែកតានឲ្យកំណង់ម៉ុន សារីសា15%<br>កាល់កម្លាមផ្លូក គនិ<br>ត្រក់វិយកទិនភិគស្នឹង<br>FAT animal Hydroponic<br>ខត្តស្លាក់ពៅ                                                    | តថ្លៃទៅលេលផ្ល័យទទ្លន់លាំ ៖/។<br>8<br>52<br>13<br>26<br>8                                                                 | กรรูมม์ รรัฐรณรรณชมาร์รั (/<br>2.67 :<br>9.10 -2<br>2.28 110<br>4.55 112<br>8.18 4                  | 28.14<br>28.14<br>28.05<br>24.08<br>49.77                            |                                        |
| ។ណ្ណា<br>ល័យ<br>0<br>0<br>0<br>0<br>0<br>0<br>0                    | ចេញ៖<br>សំហត់ផ្លែកតានពួកអាល់ម៉ុន សារិសា15%<br>កាល់ស្ទោមផ្លូស្តាទី<br>ក្រាប់អាចនិងភិទល្អិន<br>FAT animal Hydroponic<br>ខ្សុស្តារីហៅ<br>នំសិនOATនំណាក់ការឲ្យក្លាប់នាក់អន្លា               | <ul> <li>รรัฐเสรีนกองผู้เหษฐธรณที่ */เส</li> <li>8</li> <li>52</li> <li>13</li> <li>26</li> <li>8</li> <li>11</li> </ul> | ทรสูมมั รรัฐรณรรณรษารูรัร 4/<br>2.67 วิ.<br>9.10 -2<br>2.28 110<br>4.55 112<br>8.18 4<br>0.23 วิ.   | 14.76<br>28.14<br>38.05<br>24.08<br>19.77<br>30.26                   |                                        |
| ಸ್ಲು<br>ಸೆಸು<br>0<br>0<br>0<br>0<br>0<br>0<br>0<br>0<br>0          | ಚರ್ಷ<br>ಕೆಲಾಸಕ್ಷೇಗಕಾನಿವುಗಳು ಒಪಪಿಸ15%<br>ಗಾದುವುಗಳನ್ನೂ ಕತೆ<br>ಗ್ರಾದಲುಗಾಕೆನಿಗೆ ಕಾರ್ಟಿ<br>FAT animal Hydroponic<br>ಸ್ಥಾನಪೇಟ್<br>ಕೆಯೇ OATಕಿನಿಬಾಗೆ ಗಾವ್ಯಕಾರೆ ಕಾಗೆ ಕಾರಿ<br>ಇಲ್ಲಿ ಬಿಲಾಗ ಪತ್ಯಾತಿ |                                                                                                    | ทรสุมมั รรัฐรณกระสมชาชรรัฐ 4/<br>2.67<br>9.10<br>2.28<br>4.55<br>11<br>8.18<br>0.23<br>0.23<br>0.23 | 14.76<br>28.14<br>38.05<br>24.08<br>19.77<br>30.26<br>28.72          |                                        |
| ಸ್ಲು<br>ಸೆಜ<br>0<br>0<br>0<br>0<br>0<br>0<br>0<br>0<br>0<br>0<br>0 |                                                                                                    |                                                                                                    | กรรูมมั รรัฐรณรรณามารูรัร (/<br>2.67<br>9.10<br>4.55<br>8.18<br>0.23<br>0.23<br>0.23<br>4.55<br>22  | 44.76<br>28.14<br>18.05<br>24.08<br>19.77<br>30.26<br>28.72<br>15.83 |                                        |

របាយការណ៍០៥\_១ បង្ហាញចំណីដែលបានប្រើប្រាស់ក្នុងរូបមន្តចំណីដែលមានព័ត៌មានខាងក្រោម៖

#### 1. បរិមាណចំណីនីមួយក្នុងរូបមន្តគិតជាម៉ាសស្រស់ ជោន/ថ្ងៃ ឬ គីឡូក្រាម/ថ្ងៃ

- 2. តម្លៃចំណីណាមួយគិតជាម៉ាសស្រស់បច្ឆប្បន្ន
- 3.

កម្លៃកម្លាតទាបបំផុតរបស់ចំណី។

### នេះជាតម្លៃទាបបំផុតដែលចំណីអាចមានដោយមិនប៉ះពាល់ដល់បរិមាណ

ប្រើប្រាស់របស់វានៅក្នុងរូបមន្តចំណី៖

ប្រស៊ិនបើអ្នកប្តូរូចំណីទៅរកត់ម្លៃមួយដែលទាបជាងតម្លៃកម្លាតទាប បន្ទាប់ មកធ្វើការបង្កើត រូបមន្តចំណីនេះឡើងវិញ សមាសភាពចំណីក្នុងរូបមន្តចំណីនឹងផ្លាស់ប្តូរូដើម្បីបញ្ចូលចំណីនោះ បន្ថែមទៀត។ ចំណីផ្សេងទៀត

ដែលធ្លាប់ប្រើពីមុននៅក្នុងរូបមន្តចំណីអាចនឹងមិនត្រូវបានប្រើទៅមុខទៀតបានទេ។ ប្រសិនបើតម្លៃកម្លាតនេះអវិជ្ជមាន

វ៉ាមិនអាចអនុវត្តន៍បានទេក្តុងការប្រើប្រាស់ចំណីក្នុងរូបមន្តចំណីនេះ។ ប្រសិនបើ តម្លៃកម្លាតទាបគឺ -៩៩៩៩៩៩,៩៩ បរិមាណចំណី នៅក្នុងរូបមន្តចំណីមិនអាចបង្កើនបានដោយសារកំហិត អតិបរមានៅក្នុងចំណីនោះ។

4.

កម្លៃកម្លាកខ្ពស់បំផុតរបស់ចំណី។

នេះជាតម្លៃខ្ពស់បំផុតដែលចំណីអាចមានដោយមិនប៉ះពាល់ដល់បរិមាណ ប្រើប្រាស់របស់វានៅក្នុងរូបមន្តចំណី។ ប្រសិនបើអ្នកប្តូរចំណីទៅរកតម្លៃមួយដែលខ្ពស់ជាងតម្លៃកម្លាតខ្ពស់ បន្ទាប់ មកធ្វើការបង្កើតរូបមន្តចំណីនេះឡើងវិញ សមាសភាពចំណីក្នុងរូបមន្តចំណីនឹងផ្លាស់ប្តូរដើម្បីបញ្ហូលចំណីនោះ គិចតួច ឬចំណីនោះត្រូវបានជំរុះចេញពីរូបមន្តចំណី។ ប្រសិនបើតម្លៃកម្លាតខ្ពស់គឺ -៩៩៩៩៩៩,៩៩ បរិមាណចំណី

នៅក្នុងរូបមន្តចំណីមិនអាចបព្លុះបាន ដោយ សារកំហិតអប្បបរមានៅក្នុងចំណីនោះ។

របាយការណ៍០៥\_២ បង្ហាញចំណីដែលមិនបានប្រើប្រាស់ក្នុងរូបមន្តចំណីដែលមានព័ត៌មានខាងក្រោម៖

1. កម្លៃចំណីទាំងអស់គិតជាម៉ាសស្រស់បច្ឆប្បន្ន

2. កម្លៃនេះគឺជាកម្លៃដែលចំណីត្រូវដាក់ចូលទៅក្នុងវាដើម្បីឱ្យវាត្រូវបានប្រើប្រាស់ក្នុង រូបមន្តចំណី។ ប្រសិនអ្នកបន្ថែមចំណីមួយដែលមានកម្លៃ \$១០០០០/CWT ទៅក្នុងបញ្ចីចំណី បន្ទាប់មកបង្កើត រូបមន្តចំណីនោះ

ចំណីនោះនឹងមិនត្រូវបានបញ្ឈលទេលុះត្រាកែវាមានសារធាតុចិញ្ចឹមចាំបាច់ដែលមិនមានពី ចំណីផ្សេងទៀត។ ប្រសិនបើចំណីនោះ មិនត្រូវបានប្រើប្រាស់ទេ វានឹងក្លាយជាការទិញដល្អមួយប្រសិនបើតម្លៃ របស់វាគឺទាបជាង ឬស្មើទៅនឹងតម្លៃបាត់បង់។

#### របាយការណ៍០៦ ការវិភាគសារធាតុចិញ្ចឹមរបស់រូបមន្តចំណី

| របាយការណ៍ ០៦. ក | ពរវិភាគសារធាតុទិញ្ចឹមក្នុង ១០០% ជាម៉ា | มพู้อ   |                         |   |                         |                        |                                 |                               |
|-----------------|---------------------------------------|---------|-------------------------|---|-------------------------|------------------------|---------------------------------|-------------------------------|
|                 |                                       |         |                         |   | (                       |                        |                                 |                               |
| សារភាគុចិញ្ចឹម  | ಜರ್ಮ ಇತ್ತಿಲಿ                          | ໝີອາລກ  | ងកតា                    |   | អ្នកច្រើជ្រាស់ អប្បបរមា | អ្នកច្រើជ្រាស់ អតិបាមា | កម្រិតតម្រូវករជាអប្បបរមារបស់NRC | កម្រិតតម្រូវករជាអតិបរមាលស់NRC |
| DM              | ម៉ាសស្លួតទំណី                         | 89.688  | % ម៉ាសម្លុក             |   |                         |                        |                                 |                               |
|                 |                                       | 7.725   | កីឡូត្រម                | * | 7.725                   | 7.725                  | 7.725                           | 7.725                         |
| DE              | ತು ಆ ೧ ನಗೆ ನಿರ್ಧಾಶಿ ನಿ ಗಿ ಜ           | 2.223   | នេះបាយពីរ្វុ មូវីណែត    |   |                         |                        |                                 |                               |
|                 |                                       | 17.169  | រមហ្កាតាឡូ <sup>ជ</sup> |   |                         |                        |                                 |                               |
| ME              | <u> វាមពលបណ្តូ</u> បនាត្              | 1.822   | មេហ្គកឡរី/តីឡូត្រម      |   |                         |                        |                                 |                               |
|                 |                                       | 14.079  | ងណីមានផ្ទៃ              |   |                         |                        |                                 |                               |
| NEM             | នានបល់ទីហស្រភុនទ្រម្ភដា               | 1.070   | មហ្វាកឡរំ/ តំឡូក្រម     |   | 1.070                   | 1.070                  | 1.070                           | 1.070                         |
|                 |                                       | 8.269   | នេហ្កាតឡើ               | * |                         |                        | 8.269                           |                               |
| NEG             | ជាមកលសុទ្ធសម្រាប់លូកលាស់              | 0.651   | លហ្វាកឡរិ/តីឡូក្រម      |   |                         |                        | 0.518                           |                               |
|                 |                                       | 5.028   | ងហ្កាតាឡូវ              |   |                         |                        | 0.000                           |                               |
| TDN             | សារភាតុចិញ្ចឹមសុខដែលបានវិលាយ          | 50.422  | % ម៉ាសម្លុក             |   |                         |                        |                                 |                               |
|                 |                                       | 3.895   | គឺឡូក្រម                |   |                         |                        |                                 |                               |
| CP              | ूम् <sup>भा</sup> में व               | 10.947  | % ទាំងចម្លា             |   | 10.947                  |                        | 10.947                          |                               |
|                 |                                       | 0.846   | គឺឡូត្រាម               | * |                         |                        | 0.846                           |                               |
|                 |                                       |         |                         |   | -                       |                        |                                 |                               |
| CA              | មានលើក                                | - 0.450 | % <sup>6</sup> nngr     |   | 0.381                   | 2.000                  | 0.381                           | 2.000                         |
|                 |                                       | 0.035   | កីឡូក្រម                |   |                         |                        | 0.029                           |                               |
| CL              | nue -                                 | 0.146   | % ម៉ាសម្លូក             |   |                         |                        |                                 |                               |
|                 |                                       | 0.011   | មូណីស្រុក               |   |                         |                        |                                 |                               |
| MG              | ម៉ាញ់ស្អូម                            | 0.382   | % ម៉ាសស្ថា              |   |                         |                        | 0.100                           | 0.400                         |
|                 |                                       | 0.029   | មូណីណូត                 |   |                         |                        |                                 |                               |
| Р               | 19                                    | 0.249   | % ម៉ាសស្ថា              |   | 0.242                   | 1.000                  | 0.242                           | 1.000                         |
|                 |                                       | 0.019   | កីឡូក្រទ                |   |                         |                        | 0.019                           |                               |

របាយការណ៍បង្ហាញការវិភាគសារធាតុចិញ្ចឹមនៃចំណីទាំងអស់នៅក្នុងរូបមន្តចំណី។ ព័ត៌មានរួមបញ្ឈលនោះមាន ដូចខាងក្រោម ៖

ការណែនាំតាមតម្រូវការ NRC: 2. បរិមាណសារធាតុចិញ្ចឹមនេះគឺត្រូវបានណែនាំដោយស្ថាប័នស្រាវជ្រាវអំពី តម្រូវការ សារជាតុចិញ្ចឹមសតុ(NRC)។ បរិមាណចំណីទាំងនេះត្រូវបានគណនាខាងក្នុងដោយកម្មវិធីផ្អែកលើ ទិន្នន័យដែលអ្នកបានផ្តល់នៅក្នុងទំព័រព័ត៌មានសត្វ។ មិនមែនបរិមាណនៅក្នុង NRC ជាកំហិតទាំងអស់សម្រាប់បង្កើតរូបមន្តចំណី។ ទាំងអស់ត្រូវបានប្រើប្រាស់ តាមរយៈការប្រៀបធៀបជាមួយតម្រូវការណែនាំរបស់ ជាមួយ NRC នឹងបរិមាណជាក់ស្តែងនៃសារជាតុចិញ្ចឹមនៅក្នុងរូបមន្តចំណី អ្នកអាចកំណត់ថាតើរូបមន្តចំណីនោះខ្វះសារធាតុ ចិញ្ចឹមជាក់លាក់ណាមួយ។

នៅក្នុងម៉ូឌុលរូបមន្តចំណី អ្នកនឹងឃើញដូចខាងក្រោម៖

#### 3. កំហិតអប្បរមា និងអតិបរមា

មានកំហិតជាច្រើនដែលត្រូវបានប្រើប្រាស់ដោយកម្មវិធីនៅពេលរូបមន្តចំណីត្រូវបានបង្កើត។

នៅក្នុងឧទាហរណ៍នេះ តម្រូវការ សម្រាប់ការស៊ីចំណីគិតជាម៉ាសស្លួត ៧,៧២៥គីឡូក្រាម NRC គឺគ្រប់គ្រាន់។ តម្រូវការ NRC របស់ថាមពលសុទ្ធសម្រាប់ទ្រទ្រង់រាងកាយ ១,០៧ Mcal/ គឺឡូក្រាម និងប្រូកៃអ៊ីន ឺ១០,៩៤៧% គឺគ្រប់គ្រាន់ទាំងពីំរ។ រូបមន្តចំណីមានកាល់ស្យូម ០,៤៥% ដែលតម្លៃកម្លាតសម្រាប់សារធាតុនេះស្ថិតក្នុង NRC ចាប់ពី ០,៣៨១-២,០%។ រូបមន្ត ចំណីមានផូស្វ័រ ដែលតម្លៃកម្លាតសម្រាប់សារជាតុនេះស្ថិតក្នុង ចាប់ពី០,២៤២-២១,០%។ ០,២៤៩% NRC និងសារជាកុរ៉ែនេះ នៅក្នុងលក្ខខណ្ឌនៃឋាមពល ប្រូកេអ៊ីន គឺជារូបមន្តចំណី **ចំណាយតិចមួយដែលមានសារធាតុចិញ្ចឹមគ្រប់គ្រាន់**។

របាយការណ៍០៧បង្ហាញព័ត៌មានលូតលាស់ របាយការណ៍០៨វាយបញ្ជីការវិភាគសារធាតុចិញ្ចិ៍មសំខាន់របស់ចំណី របាយការណ៍០៩វាយបញ្ជីការវិភាគសារធាតុរ៉ែធំសំខាន់របស់ចំណី របាយការណ៍១០វាយបញ្ជីការវិភាគសារធាតុរ៉ែតូចរបស់ចំណី របាយការណ៍១០វាយបញ្ជីការវិភាគវិតាមីនរបស់ចំណី របាយការណ៍១២វាយបញ្ជីការវិភាគអាស៊ីតអាមីណេរបស់ចំណី

## ប្រភេទចំណី

| Beef_KH_Khm[TAG]                                 | X                                                      |
|--------------------------------------------------|--------------------------------------------------------|
| ប្រភេទដំណី                                       |                                                        |
|                                                  |                                                        |
| ពេរ្យាះឌំណ៍                                      |                                                        |
| ក្រុមចំណី                                        | រុក្ខដាតិនិងស្មៅស្តុកនៃលមានសរសៃរខ្ពស់(ក្រុមLegume) 🗸 🗸 |
| ម៉ាសត្ថក្រះបស់ឌំណី(DM) (%)                       | 90                                                     |
| ប្រទេស៊ីន(CP) (% ម៉ាសស្រស់)                      | 20                                                     |
| ឌុល្សភាពប្រូទេអីន NPN (% ម៉ាសស្រស់)              | 0                                                      |
| ឌ្លាញ់ ឬ ប្រេង (EE) (% ម៉ាសស្រស់)                | 2.7                                                    |
| ដេះ (% ម៉ាសស្រស់)                                | 9.8                                                    |
| ជាຮື່សវិស (CF) (% ម៉ាសស្រស់)                     | 23                                                     |
| Enerov values on 100% DM Basis                   |                                                        |
| ថាមពលដែលបានរំលាយ (DE) (Mcal/kg)                  | 2.74                                                   |
| ថាមពលបណ្ណរូបភាឌុ (ME) (Mcal/kg)                  | 2.25                                                   |
| ថាមពលសុទ្ធសម្រាប់ទ្រទ្រង់រាងកាយ (NEM) (Mcal/kg)  | 1.38                                                   |
| ថាមពលសុទ្ធសម្រាប់ល្អទណស់(NEG) (Mcal/kg)          | 0.94                                                   |
| ថាមពលសុទ្ធសម្រាប់ផ្តល់ទឹកនោះ(NEL) (Mcal/kg)      | 1.4                                                    |
| សារធាឌុឌិញ្តិ៍មសរុបនៃលបានរំលាយ (TDN) (%ម៉ាសឲ្យឝ) | 62.23                                                  |
|                                                  |                                                        |
| លំខាំដើម                                         | ដំនួយ ការតណនា ថ្ងាំងត្រប់គ្រងសំខាន់                    |

ម៉ូឌុលកណនាតម្លៃថាមពលចំណីទាំងនេះដោយប្រើប្រាស់ការវិភាគសារធាតុចិញ្ចឹមសំខាន់របស់ចំណី ដែលរួមមាន ប្រូតេអ៊ីន (CP)

កុល្យភាពប្រូតេអ៊ីនអាសូតដែលបំលែងជាប្រូតេអ៊ីនដោយម៉ឺក្រូសារពាង្គកាយ(NPN) ខ្លាញ់ឬប្រេង ឬ(EE) ដេះ និង ជាតិសរសៃ(CF) សម្រាប់ចំណីដែលសម្លុតដោយខ្យល់ ម៉ាសសួតគីជាទូទៅប្រហែល៩០%។

ធាតុចូលសម្រាប់បញ្លូលគឺត្រូវផ្អែកលើ" ម៉ាសស្រស់" ប៉ុន្តែតម្លៃលទ្ធផលចេញមកក្រៅគីគិតជា១០០%ម៉ាសសួត។ កម្មវិធីផ្តល់ប៊ូតុងលំនាំងើម [Default] ក្នុងការបង្កើតឱ្យដំណើរការរាល់ធាតុចូលជាមួយតម្លៃងើម។ យើងសូមណែនាំ អ្នកថា ជាតំបូងអ្នក ប្រើប្រាស់ប៊ូតុងនេះងើម្បីទទួលបានលំនាំងើម និងបន្ទាប់មកកែប្រែធាតុបញ្ឈូលទាំងអស់។

#### ឈ្មោះចំណី

ការីរៀបចំឈ្មោះចំណីមួយ ឧទាហរណ៍ អាល់ហ្វាហ្វា។ ចំណីឈ្មោះនេះមិនត្រូវបានប្រើប្រាស់សម្រាប់គណនា ថាមពល។ វាសម្រាប់តែកំណត់សំគាល់តែប៉ុណ្ណោះ។

#### ក្រុមចំណី

សូម់ជ្រើសរើសក្រុមចំណីមួយ។ ឧទាហរណ៍ រុក្ខជាតិនិងស្មៅសួតដែលមានសរសៃរខ្ពស់ ប្រភេទឡេហ្លូម។ ក្រុម ចំណីនេះ ត្រូវបានប្រើប្រាស់សម្រាប់ការគណនាថាមពល។ កម្មវិធីនេះគាំទ្រលើក្រុមប្រភេទចំណីចំនួន ០៧ក្រុម ដែលមានរាយខាងក្រោម៖

- 1. ទូទៅ
- 2. រុក្ខជាតិនិងស្មៅសួតដែលមានសរសៃរខ្ពស់ ក្រុមឡេហ្លូម

- រុក្ខជាតិនិងស្មៅសួតដែលមានសរសៃរខ្ពស់ មិនមែនក្រុមឡេហ្លូម
   វាលស្មៅជម្មជាតិ និងរុក្ខជាតិ
- 5. ផ្ទុករុក្ខ័ជាតិ
- 6. ចំណីថាមពល
- 7. ចំណីបន្ថែមប្រូតេអ៊ីន

ប្រសិនបើអ្នកមិនស្គាល់ប្រភេទចំណីនៅក្នុងក្រុមណាមួយទេ សូមជ្រើសរើសយកទូទៅ

#### ម៉ាសស្លួកនៃចំណី

សូមបញ្ឈលកម្លៃចន្លោះពី ១ ទៅ ១០០%។ ឧទាហរណ៍ ៩០,០០%

#### ប្រូតេអ៊ីន

សូមបញ្ឈលកម្លៃចន្លោះពី ០ ទៅ ១០០%។ ឧទាហរណ៍ ៩០,០០%

#### អាសូតដែលបំលែងជាប្រូតេអ៊ីនដោយមីក្រូសារពាង្គកាយ (NPN)

សូមបញ្ឈលកម្លៃចន្លោះពី ០ ទៅ ១០០%។ ឧទាហរណ៍ ០,០០%

#### ខ្លាញ់ឬប្រេង

សូមបញ្ឈលកម្លៃចន្លោះពី ០ ទៅ ១០០%។ ឧទាហរណ៍ ២,៧០%

#### ដេះ

សូមបញ្ឈលកម្លៃចន្លោះពី ០ ទៅ ១០០%។ ឧទាហរណ៍ ៩,៨០%

#### ជាតិសរសៃរ(CF)

សូមបញ្ឈលកម្លៃចន្លោះពី ០ ទៅ ១០០%។ ឧទាហរណ៍ ២៣,០០%

បន្ទាប់ពីបញ្ឈលកម្លៃទាំងនោះរួចរាល់ សូមចុចប៊ូតុងគណនា Calculate កម្មវិធីគណនាតម្លៃថាមពល ដោយ ប្រើប្រាស់រូបមន្តខាងក្រោម៖

#### ដំណាក់កាលទី១

បម្លែងតម្លៃទាំងអស់ទៅជា១០០%ម៉ាសស្លុត

#### ដំណាក់កាលទី២

គណនាថាមពលដែលបានរំលាយ, Mcal/kq សម្រាប់ក្រុមចំណីផ្សេងៗ

ទួទៅ៖

```
DE= 3.916828 - 0.00812 *CP+0.04554 * EE-0.0176 * ash-0.0422 * CF
```

```
រុក្ខជាតិនិងស្មៅស្លូតដែលមានសរសៃរខ្ពស់ ក្រុមឡេហ្ឈូម
 DE= 2.811904 + 0.0209413*CP + 0.006492 *EE + 0.01302*ash - 0.0274 *CF
```

```
រុក្ខជាតិនិងស្មេស្លុតដែលមានសរសៃរខ្ពស់ មិនមែនក្រុមឡេហ្លូម
 DE= 3.264743 + 0.06363 *CP - 0.0761 * EE - 0.0508 *ash -0 .0283 *CF
```

```
វាលស្មោធម្មជាតិ និងរុក្ខជាតិ
```

```
DE= 3.723255 + 0.002459 *CP + 0.0815818*EE - 0.0211 *ash - 0.036135 *CF
ដ<u>្</u>នករុក្ខជាតិ
```

```
DE= 3.681242 - 0.0130 *CP + 0.04553 *EE - 0.0328 *ash - 0.0284 *CF
```

```
ចំណីថាមពល
```

```
DE= 3.729697 + 0.008047 *CP + 0.04582 *EE - 0.0393 *ash - 0.0392 *CF
```

```
ចំណីបន្ថែមប្រូតេអ៊ីន
 DE= 4.706482 - 0.0158 *CP + 0.034633 *EE - 0.0241 *ash - 0.0598 *CF
```

#### ដំណាក់កាលទី៣

កែតម្រូវសមភាពអាសូតដែលបំលែងជាប្រូតេអ៊ីនដោយមីក្រូសារពាង្គកាយ (NPN)

DE = DE \* (1-(CP \* NPN/28200))

#### ដំណាក់កាលទី៤

គ្រប់តម្លៃថាមពលទាំងអស់ត្រូវបានគណនាដោយប្រើប្រាស់ថាមពលដែលបានរំលាយ

ថាមពលបណ្តរូបជាតុ, Mcal/kg

ME = 0.82 \* DE

ថាមពលសុទ្ធសម្រាប់ទ្រទ្រង់រាងកាយ Mcal/kg

NEM = 1.37 \* ME - 0.138 \* ME \* ME + 0.0105 \* ME \* ME \* ME - 1.12

ថាមពលសុទ្ធសម្រាប់លូតលាស់ Mcal/kg

NEG = 1.42 \* ME - 0.147 \* ME \* ME + 0.0122 \* ME \* ME \* ME - 1.65

សារធាតុចិញ្ចឹមសរុបដែលបានរំលាយ ភាគរយ

TDN = 100 \* (DE/4.4)

ឋាមពលសុទ្ធសម្រាប់ផលិតទឹកដោះ Mcal/kg

NEL = 0.0245 \* TDN - 0.12

#### ដំណាក់កាលទី៥

បម្លែងទៅជាប្រព័ន្ធអង់គ្លេស បើចាំបាច់

# ការកែសម្រួលបណ្ណាល័យចំណី

| Beef_KH_Khm[LIB]                                                                                                    | ×                     |
|----------------------------------------------------------------------------------------------------|-----------------------|
| ផ្ទើសចំណីដ្ឋូអបណ្ណាល័យ<br>0. បណ្ណាល័យស្តងនា V                                                                                                    |                       |
| Feed Names                                                                                                    |                       |
| រតួលូវលេមចល់ព<br>ទ្រាប់បារឡាត់បទ់ខ្លេរប៉ាណ៊ីញិក<br>ស្បៀណថ<br>សាធ់លាយឈមនឹងន្ទីអ<br>សាធ់លាយឈមនឹងន្ទីអ<br>ស្បាជំរើទីកនោងនោតត្រុក<br>ប៊ីរទីកនោងនោតត្រុក<br>ប៊ីរទីកនោងនោតត្រុក<br>ប៊ីរទីកនោងនោតត្រុក<br>ប៊ីរទីកនោងនោតត្រុក<br>ស្បាននេសត្រុក<br>ស្បេននេសត្រេក<br>ស្បេននេសត្រេក<br>ស្បេននេសត្រេក<br>ស្បេកឡើងនេសបានត្រាំបណ្តុះនិងសម្លុក<br>លាមកមាន់ពង<br>រង្វុត្តររងំពៅ   |                       |
| នៃកដ្ឋលញ្ជាត<br>រង្វសូរពីត្រូបង្ការ<br>រង្វសូរពីតែយើ<br>គ្រាប់ត្រូវបាឡើនពេទ្រាំបណ្ឌះនិងសម្លត្ត<br>នើមនិងក្តាំកាបឡោងញ្ជាំពាក់កណ្តាលរន្តវ<br>នើមនិងស្ថិកបាឡោងញ្ជាំពាក់កណ្តាលរន្តវ<br>នើមនិងស្ថិកបាឡោងញ្ជាំពង់កណ្តាលរន្តវ<br>នើមនិងស្ថិកបាឡោងញ្ជាំពង់កណ្តាលរន្តវ<br>នើមនិងស្ថិកបាឡោងញ្ជាំពង់កណ្តាលរន្តវ<br>នើមនិងស្ថិកបាឡោងញ្ជាំពង់នេស<br>កន្លក់ពោត<br>សម្តីសំណីលាងក |                       |
| សារ៉ាយសមុទ្រស្តក<br>បណ្ឌរបសាយ់ក្រុយគុរាស្តក<br>សំណល់សណ្តែកក្រោយការដលិត                                                                                                    | ~                     |
| បន្ថែម កែសម្រួល លុបចោល នាំឌេញ ទៅរ                                                                                                    | ະກະອັບណ្ណាធ័យនទៃទៀត   |
| ສຳ                                                                                                    | នេញទៅ Excel           |
|                                                                                                    | ថ្ងាំងត្រប់ត្រងសំខាន់ |

មានបណ្ណាល័យចំណីចំនួន៣

• ០ បណ្ណាល័យចំណីស្តង់ងា

នៅក្នុងបណ្ណាល័យចំណីស្តង់ដាមាន

- ១ បណ្ណាល័យចំណ៊ំំងំនួស
- ២ បណ្ណាល័យចំណីពិសេស

៧០៨មុខចំណីស្តង់ងា។

ចំណីស្តងងាំទាំងនោះគឺអាចរកបាននៅប្រទេសអាមេរិក។ បណ្ណាល័យចំណីដំនួសគឺត្រូវបានបង្កើតឡើងដោយមានចំណីដែលមាននៅក្នុងស្រុកនៃប្រទេសកម្ពុជា។ បណ្ណាល័យចំណី ពិសេសមានសម្រាប់តែចំណីពិសេសដែលត្រូវបានប្រើប្រាស់លើការបញ្ឈូលនៅក្នុងលទ្ធ៥ល នៃការផ្សំចំណីដែលចំណាយតិចា

#### ការកែសម្រួល

ដើម្បីកែសម្រួលចំណីមួយ សូមចុចចូលទៅចំណីនោះ បន្ទាប់មកចុចប៊ូតុង [Edit]។ ប្រអប់ [Feed Nutrient Analysis] លេចឡើង ដូចបានបង្ហាញខាងក្រោម។

| ការវិភាគសារធាតុចិញ្លិ៍មចំណី                                                                                                    |                                          |
|----------------------------------------------------------------------------------------------------|------------------------------------------|
| កែសដ្រួលចំណី                                                                                                    |                                          |
| បណ្ណាណ័យ                                                                                                    | 0, មណ្ណាធិយត្តអំនា ──                    |
| លខេចំណី                                                                                                    |                                          |
| លេខចំណីដាអន្តរជាតិ                                                                                                    | 9-99-999                                 |
| ្រុះដំណី                                                                                                    |                                          |
| ំ<br>ភេមដំណី                                                                                                    | 01. រុទ្ធជាតិនិងស្មៅត្តត្រនៃលមានសរសៃរខ្ល |
|                                                                                                    | 1.ช้มีนัสสษาชิมเรื่องสุด                 |
| នានរបប់ណីស៊ីងពេល។ មនិយេស 🕬                                                                                                    |                                          |
| ະ ແລະ ແລະ ແລະ ເພື່ອງ ເພື່ອງ ເພື່ອງ ເພື່ອງ ເພື່ອງ ເພື່ອງ ເພື່ອງ ເພື່ອງ ເພື່ອງ ເພື່ອງ ເພື່ອງ ເພື່ອງ ເພື່ອງ ເພື່ອງ                                                                                                    | 90                                       |
| പാലും                                                                                                    | 0                                        |
| പ്പോലാസ് (പ്രപാംബം)<br>ദാലാനാവനായ (ലബ്ബായ്)                                                                                                    |                                          |
| ສາຍຄອບສຽວແຄວເຮັດສຽງສານ (ພາກອາສັງແລ                                                                                                    |                                          |
|                                                                                                    |                                          |
| ວາມແລະສູ້ສະຫຼາຍສູງ ແລະ ເປັນ ເພື່ອການ                                                                                                    |                                          |
|                                                                                                    |                                          |
| an a contraction of the contraction of the contract |                                          |
|                                                                                                    |                                          |
| ប្រភេទនុងព្រួលបានបាបក (%មាលឲ្យក)<br>អាសតនៃលប់លែងដាប្រភេទរំខាននោយម័ន្រសារពាងកាយ (NPN)                                                                                                    |                                          |
|                                                                                                    |                                          |
| ខ្លាញ ឬ ម្រេង (%មាងវត្តទ)                                                                                                    |                                          |
| ដេះ (%ម៉ាសត្វគ្រ)                                                                                                    | <u>v</u>                                 |
|                                                                                                    | បោះបរង់ រក្សាទូក                         |

សម្រាប់ការបរិយាយការបញ្ឈលក្នុងអេក្រង់មួយនេះ សូមមើលទៅផ្នែកបញ្ជីចំណី Feed មាននៅក្នុងការ ណែនាំនេះ។

#### ការបន្ថែម

ដើម្បីបន្ថែមចំណីមួយ សូមចុចប៊ូតុង [ADD] បន្ទាប់បមក ប្រអប់ [Feed Nutrient Analysis] លេចចេញឡើង។

ការបញ្លូលទិន្និន័យគឺដូចគ្នាទៅតាមការបង្ហាញខាងលើដែរសម្រាប់ដំណើរការកែសម្រួលនេះ ហើយវាត្រូវបាន បរិយាយនៅខាងលើរួច ហើយ។

#### ការលុបចេញ

ចំណីទាំងអស់នៅក្នុងបណ្ណាល័យចំណីស្តង់ដា និងបណ្ណាល័យចំណីពិសេសក្រូវបានចាក់សោទុក ហើយមិនអាច លុបបានទេ។ ប៉ុន្តែ ប្រសិនបើអ្នកបន្ថែមចំណីរបស់អ្នកទៅក្នុងបណ្ណាល័យចំណីទាំងនោះ អ្នកអាចលុបវាចេញបាន ព្រោះថាចំណីនោះមិនត្រូវបានចាក់សោទុកទេ។

#### ការនាំចេញទៅបណ្ណាល័យចំណីផ្សេងទៀត

អ្នកអាចធ្វើការនាំចេញចំណីពីបណ្ណាល័យចំណីស្តង់ងាទៅកាន់បណ្ណាល័យចំណីផ្សេងទៀត ហើយបន្ទាប់មកអាច ធ្វើកែសម្រួលចំណីនោះនៅក្នុងបណ្ណាល័យចំណីថ្មីនេះបាន។

List

នេះក៏ជាវិធីសាស្ត្រមួយក្នុងការធ្វើឱ្យមានបណ្ណាល័យ ចំណីផ្សេងទៀតចេញពីបណ្ណាល័យចំណីស្តង់ងា ហើយបន្ទាប់មកអ្នកអាចកែសម្រួលចំណីនោះឱ្យត្រូវជាមួយចំណី ដែលមានក្នុងតំបន់ របស់អ្នក។

#### ការនាំចេញទៅកម្មវិធី Excel

អ្នកអាចធ្វើការនាំចេញបណ្ណាល័យចំណីទាំងអស់ទៅក្នុងកម្មវិធី Excel ហើយអាចត្រួតពិនិត្យនៅក្នុងកម្មវិធីExcel ហ្វាលដែលបាននាំចេញនឹងត្រូវបានរក្សាទុកនៅក្នុង "xls" របស់កន្លែងផ្តួកហ្វាលនៅក្នុង C:\Program Files (x86)\UCDAVIS\GlobalFARP\xls\

ប្រសិនបើដំណើរការនាំចេញនេះទទួលបានដោគជ័យ កម្មវិធីបង្ហាញសារមួយដែលបានប្រាប់អ្នកប្រើប្រាស់អំពី ទីតាំងក្នុងការស្វែងរកហ្វាលដែលបាននាំចេញនេះក្នុងកម្មវិធីExcel។

ឈ្មោះហ្វាលសម្រាប់បណ្ណាល័យចំណីស្តង់ងាសម្រាប់ប្រទេសកម្ពុជាជាភាសាអង់គ្លេសគឺ TauStd\_KH\_Eng.xls, ឈ្មោះហ្វាលសម្រាប់បណ្ណាល័យចំណីស្តង់ងាសម្រាប់ប្រទេសកម្ពុជាជាភាសាខ្មែរគឺ TauStd\_KH\_Khr.xls.

#### រចនាសម្ព័ន្ធរបស់បណ្ណាល័យចំណីនីមួយៗ

ក្រុមបណ្ណាល័យចំណីនីមួយៗមាន ៧៧ ជួរនេក នៃលបានរាយបង្ហាញខាងក្រោម៖

| ឈ្មោះខាងក្នុង | ឈ្មោះបង្ហាញ              | ខ្នាត |
|---------------|--------------------------|-------|
| LIB           | បណ្ណាល័យ                 |       |
| NAME          | ឈ្មោះចំណី                |       |
| NUMBER        | ເທຍຕໍ່ທັ                 |       |
| PRICE         | តម្លៃចំណី                |       |
| PRICEUNIT     | តម្លៃចំណីក្នុងឯកតា       |       |
| INTFEEDNO     | លេខចំណីងាអន្តរងាតិ       |       |
| TYPE          | ប្រភេទចំណី               |       |
| MVI           | ភាគរយចំណីស៊ីចូលជាអតិបរមា | %     |
| DM            | ម៉ាសស្លួតចំណី            | %     |
| DMBASIS       | ម៉ាសស្លួតជាគោល           | %     |
| G1            | ក្រុមចំណី                |       |
| G2            | ក្រុមចំណីទី២             |       |
| G3            | ក្រុមចំណីទី៣             |       |
| G4            | ក្រុមចំណីទី៤             |       |
| MINAMT1       | ជំនួនអប្បបរមា 1          |       |
| MINTYPE1      | ប្រភេទអប្បបរមា 1         |       |
| MAXAMT1       | ចំនួនអតិបរមា 1           |       |
| MAXTYPE1      | ប្រភេទអតិបរមា 1          |       |
| MINAMT2       | ចំនួនអប្បបរមា 2          |       |
| MINTYPE2      | ប្រភេទអប្បបរមា 2         |       |
| MAXAMT2       | ចំនួនអតិបរមា 2           |       |
| MAXTYPE2      | ប្រភេទអតិបរមា 2          |       |
| MINAMT3       | ចំនួនអប្បបរមា 3          |       |
| MINTYPE3      | ប្រភេទអប្បបរមា 3         |       |
| MAXAMT3       | ចំនួនអតិបរមា 3           |       |

| MAXTYPE3   | ប្រភេទអតិបរមា 3                                        |                 |
|------------|--------------------------------------------------------|-----------------|
| AMT_AF     | បរិមាណជាម៉ាសស្រស់                                      | Кд              |
| AMT_DM     | បរិមាណជាម៉ាសស្លួក                                      | Кд              |
| PCT_AF     | បរិមាណស្រស់ជាភាគរយ                                     | %               |
| PCT_DM     | បរិមាណម៉ាសស្លួតជាភាគរយ                                 | %               |
| AMOUNTUNIT | អង្គ ភាព ចំនួន ចំណី                                    |                 |
| LOCKED     | ចាក់បិទ                                                |                 |
| DE         | ថាមពលដែលបានរំលាយ                                       | មេហ្កាកាឡូរី/kg |
| ME         | ឋាមពលបណ្តូរូបជាតុ                                      | មេហ្កាកាឡូរី/kg |
| NEM        | ឋាមពលសុទ្ធសម្រាប់ទ្រទ្រង់រាងកាយ                        | មេហ្កាកាឡូរី/kg |
| NEG        | ឋាមពលសុទ្ធសម្រាប់លូកលាស់                               | មេហ្កាកាឡរី/kg  |
| TDN        | សារជាតុចិញ្ចឹមសរុបដែលបានរំលាយ                          | %ម៉ាសស្លួត      |
| СР         | ប្រូតេអ៊ីន                                             | %ម៉ាសស្លួត      |
| UIP        | ប្រូកេអ៊ីនស៊ីចូលមិនបំបែក                               | %ម៉ាសស្លួត      |
| DIP        | ប្រូកេអ៊ីនស៊ីចូលបានបំបែក                               | %ម៉ាសស្លួត      |
| NPN        | អាសូតដែលបំលែងជាប្រូតេអ៊ីនដោយមីក្រូសារពាង្គកាយ<br>(NPN) | %ម៉ាសស្លួត      |
| EE         | ខ្លាញ់ ឬ ប្រេង                                         | %ម៉ាសស្លួត      |
| ASH        | នេះ                                                    | %ម៉ាសស្លួត      |
| CF         | ជាកិសរសៃ (CF)                                          | %ម៉ាសស្លួត      |
| CELL       | សែលុយឡូស                                               | %ម៉ាសស្លួត      |
| ADF        | ជាកិសរសៃ(ADF)                                          | %ម៉ាសស្លួត      |
| NDF        | ជាតិសរសៃ(NDF)                                          | %ម៉ាសស្លួត      |
| NCHO       | កាបូអ៊ីង្រាតដែលងាយរលាយ                                 | %ម៉ាសស្លួត      |
| НС         | ហែមិសែលលូឡូស                                           | %ម៉ាសស្លួត      |
| LIGN       | លីហ្គនីន                                               | %ម៉ាសស្លួត      |
| CA         | កាល់ស្យូម                                              | %ម៉ាសស្លួត      |
| CL         | ក្លាររីន                                               | %ម៉ាសស្លួត      |
| MG         | ម៉ាញ៉េស្យូម                                            | %ម៉ាសស្លួត      |
| Р          | ឌុស្វ័រ                                                | %ម៉ាសស្លួត      |
| К          | ប៉ូតាសូរួម                                             | %ម៉ាសស្លួត      |
| NA         | សូដ្យម                                                 | %ម៉ាសស្លួត      |
| S          | ស្កាន់ជ័រ                                              | %ម៉ាសស្លួត      |
| CO         | កូប័ល                                                  | ppm             |
| CU         | ទង់ដែង                                                 | ppm             |
| I          | អ៊ីយ៉ូដ                                                | ppm             |
| FE         | ដែក                                                    | ppm             |
| MN         | ម៉ង់កាណែស                                              | ppm             |
| SE         | សេលេញ៉ូម                                               | ppm             |
| ZN         | ស័ដ្កសី                                                | ppm             |

| VITA | វីតាមីន អា       | k IU/kg    |
|------|------------------|------------|
| VITD | វិតាមឺន ដេ       | k IU/kg    |
| VITE | វិតាមឺន អឺ       | IU/kg      |
| ARGI | អហ្គ័នីន         | %ម៉ាសស្លួត |
| HIST | ហ៊ឹស្យស្ទីឌីន    | %ម៉ាសស្លួត |
| LYSI | លីស៊ីន           | %ម៉ាសស្លួត |
| METH | ម៉េត្យូនីន       | %ម៉ាសស្លួត |
| PHEN | ដេនីលអាឡានីន     | %ម៉ាសស្លួត |
| THRE | ក្រេអូនីន        | %ម៉ាសស្លួត |
| NUT1 | សារជាតុចិញ្ចិម ១ | %ម៉ាសស្លួត |
| NUT2 | សារជាតុចិញ្ចិម ២ | %ម៉ាសស្លួត |
| NUT3 | សារជាកុចិញ្ចឹម ៣ | %ម៉ាសស្លួត |
| NUT4 | សារជាតុចិញ្ចិម ៤ | %ម៉ាសស្លួត |

# ក្រុមចំណី

កម្មវិធីមានក្រុមចំណីចំនួន ១៣ក្រុមដូចបានបង្ហាញក្នុងបញ្ជីខាងក្រោម៖

| NUMBER | Language2                               |
|--------|-----------------------------------------|
| 1      | 01. រុក្ខជាតិនិងស្មៅសួតដែលមានសរសៃរខ្ពស់ |
| 2      | 02. វាលស្មៅ និងរុក្ខជាតិ                |
| 3      | 03. ផ្អក                                |
| 4      | 04. ចំណីថាមពល                           |
| 5      | 05. ចំណីបន្ថែមប្រូតេអ៊ីន                |
| 6      | 06. ចំណីបន្ថែមរ៉ែខនិង                   |
| 7      | 07. ចំណីបន្ថែមវីតាមីន                   |
| 8      | 08. សារជាតុបន្ថែមផ្សេងៗ                 |
| 9      | 09. ថាមពល និង ប្រូតេអ៊ីន                |
| 10     | 10. អនុជល                               |
| 11     | 11. ខ្លាញ់ និង ប្រេង                    |
| 12     | 12. ស្កររដូរ                            |
| 13     | 13. ចំណីជាក់ស្តែង                       |

បក្លប្បន្នកម្មវិធីនេះមិនបានផ្តល់ដល់អ្នកប្រើប្រាស់ដើម្បីកែសម្រួលទិន្នន័យនេះទេ ប៉ុន្តែយើងមានផែនការណ៍ក្នុងការ

ស់ម៉ត្ថភាពរបស់វានៅពេលចេញងាក់ឱ្យអ្នកប្រើប្រាស់កម្មវិធីនេះនាពេលអនាគតា

បន្ថែម